# ЭНТРОМАТИК

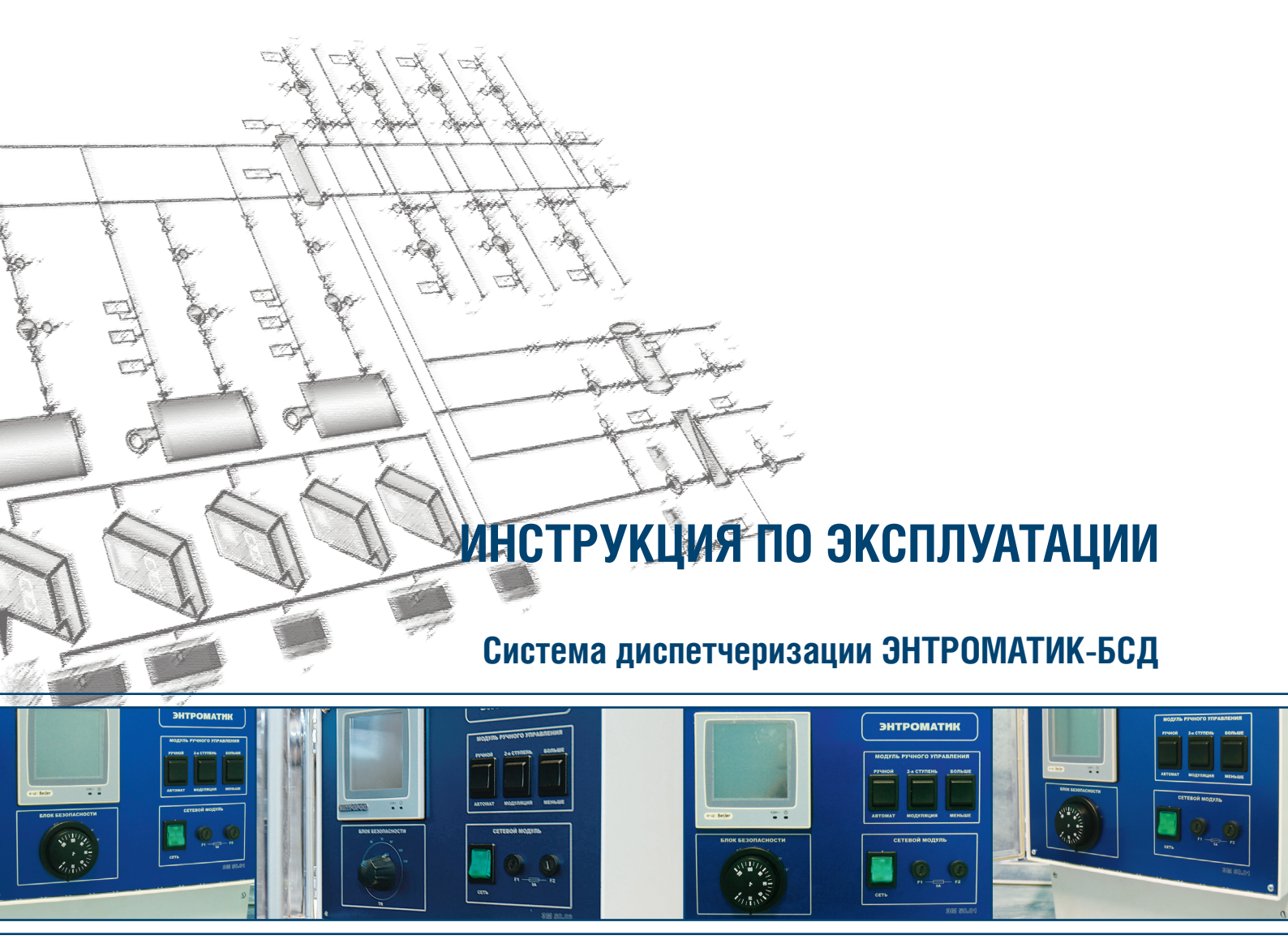

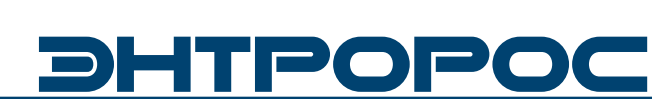

# **<b>ЭНТРОРОС**

### Содержание

| Предисловие                                         | 4  |
|-----------------------------------------------------|----|
| Общие данные                                        | 5  |
| 1. Функциональный алгоритм интерфейса панели        | 15 |
| 2. Настройка БСЛ с помощью сенсорной панели         | 19 |
| 21Главное меню панели                               | 19 |
| 2.2 Настройка экрана панели                         | 19 |
| 2 3 Настройка БСЛ 52 01                             | 20 |
| 2.3.1 Аналоговые входы                              | 20 |
| 2.3.2 Дискретные входы                              | 21 |
| 2.3.3 Modbus slave                                  | 21 |
| 2.3.4 Проверка связи Modbus                         | 22 |
| 2.4 Настройка БСД 52.02                             | 23 |
| 2.5 Настройка БСД 52.03                             | 24 |
| 2.5.1 Аналоговые входы                              | 24 |
| 2.5.2 Дискретные входы                              | 25 |
| 2.5.3 СП-сеть                                       | 25 |
| 2.5.4 СП-сеть. Общие настройки                      | 25 |
| 2.5.5 Проверка связи СПТ                            | 26 |
| 2.5.6 СПТ-1и СПТ-2                                  | 26 |
| 2.5.7 CTT                                           | 27 |
| 2.5.8 Меркурий 1 и Меркурий 2                       | 28 |
| 2.5.9 Настройка связи меркурий                      | 28 |
| 2.5.10 Modbus энтроматик                            | 29 |
| 2.5.11 Проверка связи Modbus                        | 29 |
| 2.6 Настройка БСД 52.04                             | 29 |
| 2.6.1 Аналоговые входы                              |    |
| 2.6.2 Дискретные входы                              |    |
| 2.6.3 СП-сеть                                       |    |
| 2.6.4 СП-сеть. Общие настроики                      |    |
|                                                     |    |
| 2.0.0 CIII-IN CIII-2                                |    |
| 2.0.7 CHI<br>2.6.9 Manuaruti 1.4 Manuaruti 2        |    |
| 2.6.8 Юеркурии ти Меркурии 2                        |    |
| 2.0.9 Пастроика связи меркурии                      |    |
|                                                     |    |
| 2.0.11 Проверка связи моцоцз                        |    |
|                                                     |    |
| 3. Настроика БСД с помощью ПК. Интерфеис консоль    | 32 |
| 2.11 Видались ЕСП Е201                              |    |
|                                                     |    |
| 2.1.2 DKЛадКа DCД 2202                              |    |
| 3.1.5 БКЛАДКА DCД 3205<br>3.1.4 Вилалиа БСЛ 5204    |    |
| 315 Вкладка ССД 3204<br>315 Вкладка сеть Kontar-bus | 37 |
| 316 Вкладка Модыц связь                             | 38 |
| 317 Вкладка Modbus                                  | 38 |
| 3.2 Интерфейсконсоль. Настройка БСЛ 52.02           | 39 |
| 3.2.1 Вклалка дискретные входы                      | 39 |
| 3.3 Интерфейс консоль. Настройка БСД 52.03          | 39 |
| 3.3.1 Вкладка дискретные входы                      | 39 |
| 3.3.2 Вкладка дискретные выходы                     | 40 |
| 3.3.3 Вкладка аналоговые входы                      | 40 |
| 3.3.4 Вкладка Modbus связь                          | 40 |
| 3.3.5 Вкладка СП-сеть связь                         | 41 |
| 3.3.6 Вкладка Меркурий связь                        | 41 |
| 3.3.7 Вкладка Меркурий 1 и Меркурий 2               | 42 |

### ИНСТРУКЦИЯ ПО ЭКСПЛУАТАЦИИ

(

2

| 3 3 8 Вклалка СПТ                                    | 43 |
|------------------------------------------------------|----|
| 3 3 9 Вкладка СПГ                                    | 43 |
| 3 3 10 Вклалки Modbus em100m. Modbus em100m di       | 44 |
| ENTROMATIC общие                                     | 45 |
| 3.4 Интерфейс консоль. Настройка БСД 52.04           | 45 |
| 3.4.1 Вкладка дискретные входы                       | 45 |
| 3.4.2 Вкладка дискретные выходы                      | 45 |
| 3.4.3 Вкладка аналоговые входы                       | 45 |
| 3.4.4 Вкладка Modbus связь                           | 45 |
| 3.4.5 Вкладка сп-сеть связь                          | 45 |
| 3.4.6 Вкладка Меркурий связь                         | 45 |
| 3.4.7 Вкладка Меркурий 1 и Меркурий 2                | 45 |
| 3.4.8 Вкладка СПТ                                    | 45 |
| 3.4.9 Вкладка СПГ                                    | 45 |
| 3.4.10 Вкладка Modbus дискретные                     | 45 |
| 3.4.11 Вкладка Modbus аналоговые                     | 46 |
| 3.4.12 Вкладка Modbus Modbus                         | 46 |
| 3.5 Интерфейс консоль. Настройка БСД 52.05,          | 47 |
| БСД 52.06, БСД 52.07                                 |    |
| 3.5.1 Вкладка дискретные входы                       | 47 |
| 4. Добавление параметров в сессию                    | 48 |
| 5. Схема подключения БСД 52.01                       | 49 |
| 6. Схема подключения БСД 52.02                       | 50 |
| 7. Схема подключения БСД 52.03                       | 51 |
| 8. Схема подключения БСД 52.04                       | 52 |
| 9. Схема полключения БСЛ 52.05. БСЛ 52.06. БСЛ 52.07 | 53 |
| י יוטבאליינייניינייניינייניינייניינייניינייניינ      | 55 |

# ЭНТРОРОС

#### Предисловие

#### Важные общие указания по применению

Установку следует использовать только в соответствии с ее назначением и при соблюдении руководства по эксплуатации. Техническое обслуживание и ремонт должны производиться только уполномоченным для этого квалифицированным персоналом. Установка должна эксплуатироваться только с теми комплектующими и запасными частями, которые рекомендованы в этом руководстве по эксплуатации. Другие комплектующие и детали, подверженные износу, могут быть использованы только тогда, когда их назначение четко оговорено для этого использования и они не влияют на рабочие характеристики и не нарушают требования по безопасной эксплуатации.

#### Мы оставляем за собой право на технические изменения!

Вследствие постоянного технического совершенствования оборудования возможны незначительные изменения в визуализации, функциональных решениях и технических параметрах.

# ВОЗМОЖНЫЕ ИСТОЧНИКИ ОПАСНОСТИ И УКАЗАНИЯ ПО БЕЗОПАСНОЙ РАБОТЕ

Внимательно прочитайте данное руководство перед пуском в эксплуатацию. Все работы, требующие открывания устройства регулирования, должны производиться только специализированным, обученным персоналом. Перед открыванием устройства регулирования установка должна быть отключена от сети электропитания с помощью аварийного выключателя или устройства защиты.

# Предупреждение о недопустимости неправильной эксплуатации установки!

Разрешается вводить и изменять только эксплуатационные параметры, указанные в данном руководстве. Ввод других параметров приводит к изменению программ управления отопительной установки, что может стать причиной неправильного функционирования установки.

#### ВНИМАНИЕ!!!

Неправильное подключение хотя бы одного датчика, может повлиять на работу всей системы, поскольку аналоговые входы контроллера взаимосвязаны между собой общей сигнальной «землей».

#### Общие данные

Система **ЭНТРОМАТИК БСД** представляет собой комплекс, состоящий из относительно независимых друг от друга модулей.

Задачакомплекса-обеспечить сбор и передачу данных с автоматики **ЭНТРОМАТИК (200М, 200, 101, 100М)**, либо автоматики стороннего производителя в диспетчерскую по протоколу MODBUS RTU по средствам ETHERNET или GPRS. Также, комплекс обеспечивает сбор данных с приборов учета тепла, газа и электроэнергии, а именно СПТ, СПГ (ООО "Логика"), Меркурий (ООО "Инкотекс").

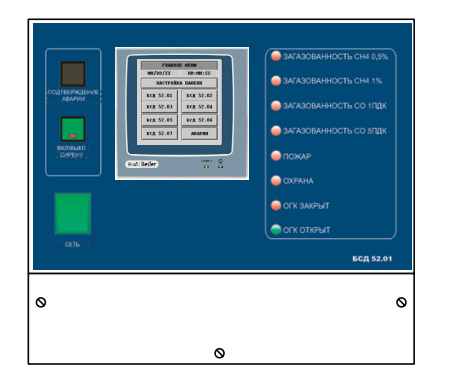

Рисунок 1

Рисунок 2

#### МОДУЛЬ БСД 52.01 (рисунок 1)

Основной или главный модуль, обеспечивающий связь всегокомплекса. Является так называемым мастером в сети модулей и осуществляет сбор данных с приборов в сети и непосредственно передачу их в диспетчерскую.

Также модуль БСД52.01 имеет возможность подключения 3-х дискретных входов и 8 аналоговых датчиков.

Настройка аналоговых входов модулей, выбора режимов работы дискретных входов (РАБОТА/АВАРИЯ)\*, задания адресов устройств автоматикиреализуется спомощью операторской панели, либо интерфейса Консоль.

На передней панели модуля выведены светодиодные индикаторы:

- Загазованность СН4 0,5%
- Загазованность СН4 1,0%
- Загазованность СО 1ПДК
- Загазованность СО 5ПДК
- Пожар
- Охрана
- ОГК закрыт
- ОГК открыт

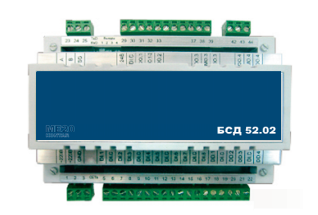

МОДУЛЬ БСД 52.02 (рисунок 2)

Данный модуль обеспечивает сбор 20ти дискретных сигналов и передачу их на **БСД52.01.** 

Первые 8 входных сигналов соответствуют аварийным и информационным сигналам, индикация которых обеспечивается в **БСД52.01**.

\* Функция переключения дискретного сигнала (РАБОТА/ АВАРИЯ). Необходима только при использовании АРМ фирмы МЗТА.

# ΗΤΡΟΡΟ

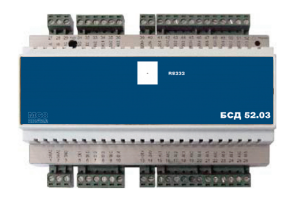

Рисунок 3

#### МОДУЛЬ БСД 52.03 (рисунок 3)

Данный модуль обеспечивает сбор 4-х дискретных сигналов, 8 аналоговых сигналов и передачу их на БСД52.01.

БСД 52.03 также осуществляет связь с автоматикой ЭНТРОМАТИК по протоколу MODBUS, приборами учета тепла и газа(СПТ, СПГ) счетчиками электроэнергии Меркурий по интерфейсу RS485.

#### МОДУЛЬ БСД 52.04 (рисунок 4)

Данный модуль обеспечивает сбор 4-х дискретных сигналов, 8 аналоговых сигналов и передачу их на БСД 52.01.

БСД 52.04 также осуществляет связь с автоматикой стороннего производителя по протоколу MODBUS, приборами учета тепла и газа(СПТ, СПГ) счетчиками электроэнергии Меркурий по интерфейсу RS485.

#### МОДУЛЬ БСД 52.05 (06, 07) (рисунок 5)

Данные модули обеспечивает сбор 20-ти дискретных сигналов и передачу их на БСД 52.01.

Первые 8 входных сигналов соответствуют аварийным и информационным сигналам, индикация которых обеспечивается на БСД 52.01

Рисунок 5

#### Интерфейсный канал RS485

Интерфейсный канал **RS485** используется для организации сети приборов комплекса ЭНТРОМАТИК БСД.

Сеть должна содержать одну ведущую (Master) автоматику. В комплексе ЭНТРОМАТИК БСД ведущей автоматикой является модуль БСД 52.01 и необходимое количество ведомых (Slave) модулей 52.02, 52.03, 52.04, 52,05, 52.06, 52.07. (рис. 6)

### ИНСТРУКЦИЯ ПО ЭКСПЛУАТАЦИИ

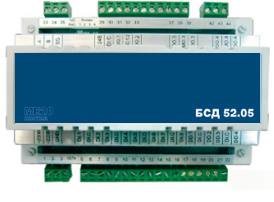

# Рисунок 4

Соединение по интерфейсу RS485 осуществляется через клеммы A, B и G и выполняется экранированным кабелем типа "витая пара" с дренажным проводником (например КИПвЭВ, КИПвЭП, Belden 3105A 3109A).

Провода"витой пары" соединяют между собой одноименные клеммы "А" и "В" всех приборов, входящих в сеть. Дренажный провод также соединяет между собой все клеммы "G", причем

в месте подключения к первому прибору в сети (к Master контроллеру), его соединяют с экраном и заземляют. Емкость кабеля для поддержания скорости передачи информации 57600Бод не должна превышать 500пФ. Клеммы А, В наиболее удаленных контроллеров в сети необходимо зашунтировать резисторами сопротивлением 120 Ом, максимальное расстояние рекомендуется – не более 600 метров.

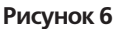

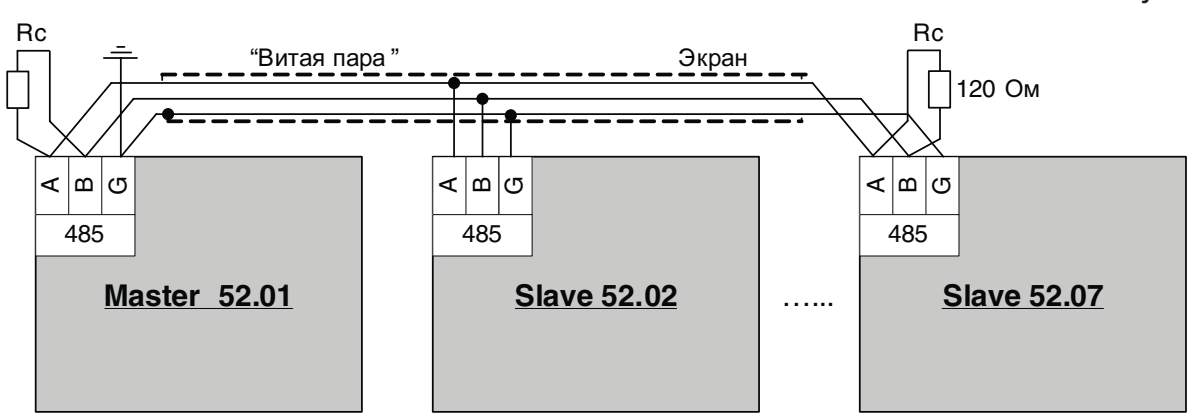

**Пример 1**. Применяется Master-модуль **БСД 52.01** два модуля дискретных входов **(52.02, 52.05)**, модуль **52.03**, с подключенными к нему автоматикой объекта диспетчеризации (ЭНТРОМАТИК), приборами учета тепла СПТ, СПГ и Меркурий. (Схема 1)

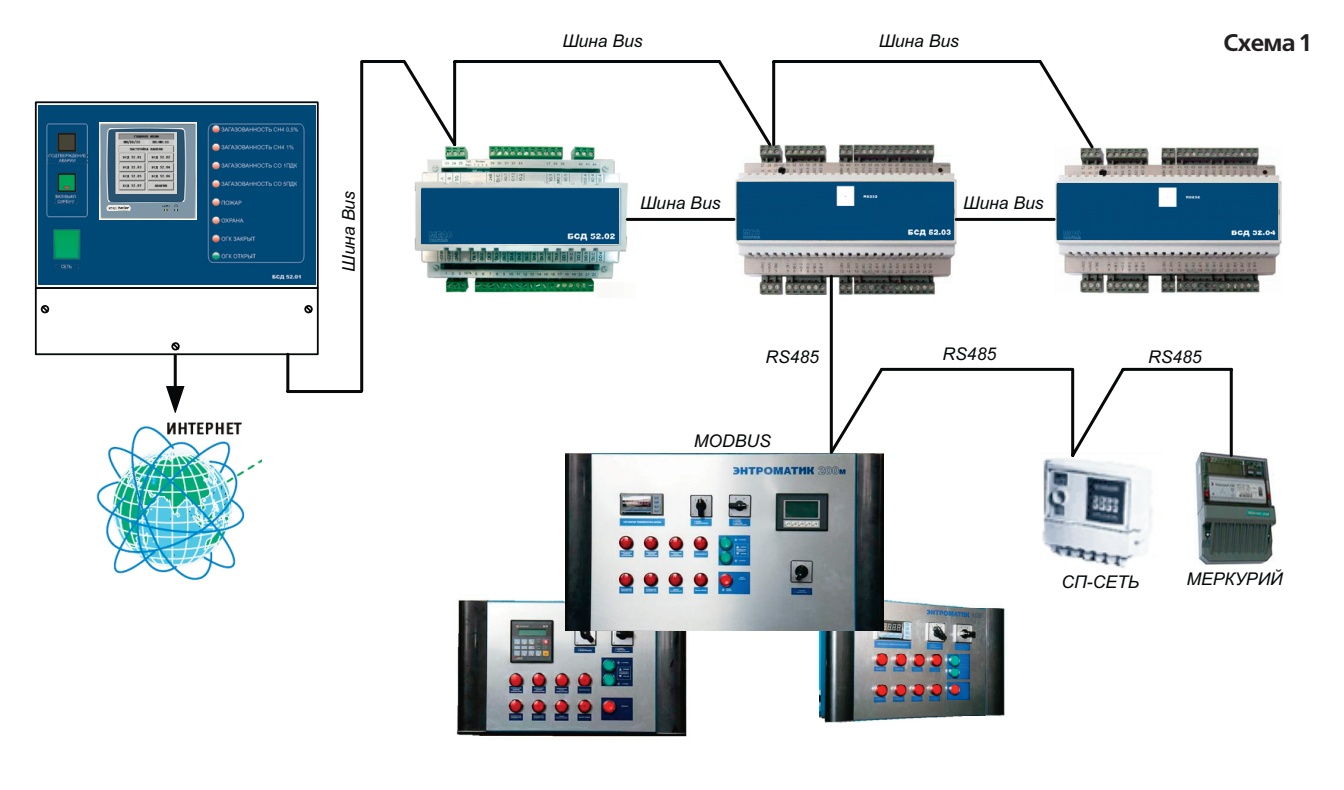

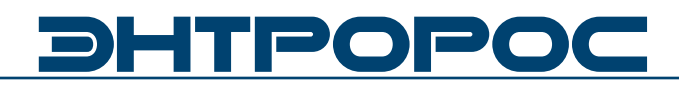

**Пример 2**. Применяется Master-модуль **БСД 52.01**, один модуль дискретных входов **(52.02)**, модуль **52.04**, с подключенными к

нему автоматикой стороннего производителя, приборами учета тепла СПТ, СПГ и Меркурий. (Схема 2)

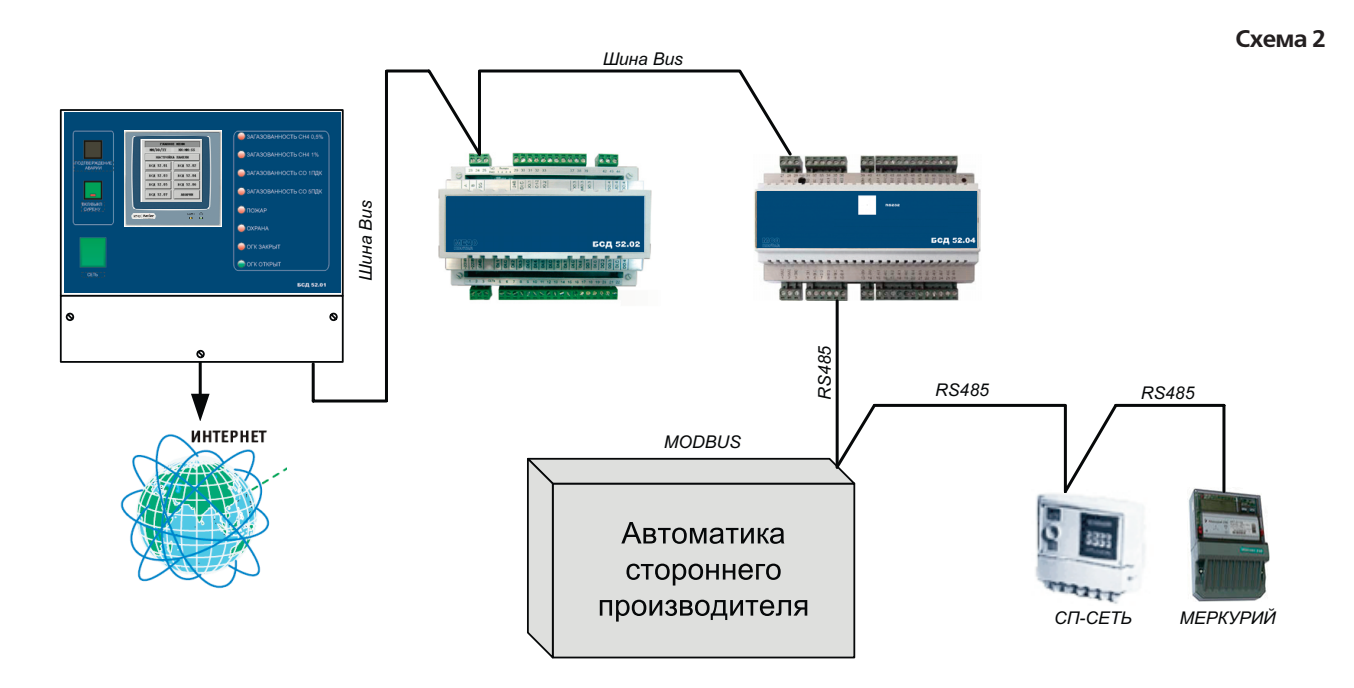

**Пример 3**. Применяется Master-модуль **БСД 52.01** и четыре модуля дискретных входов **52.02**, **52.05**, **52.06**, **52.07**. (Схема 3).

Схема 3

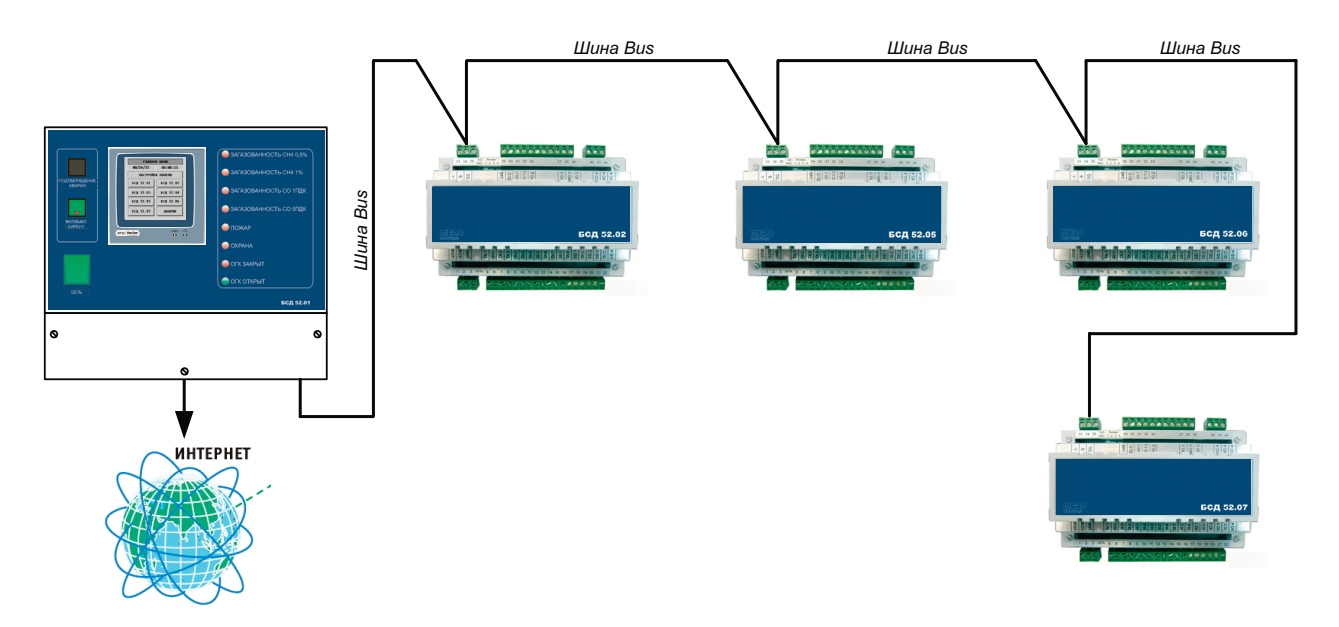

# Безмастер-модуля (52.01) обмен данными по шине BUS не производится!!

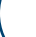

Внешний вид БСД 52.01

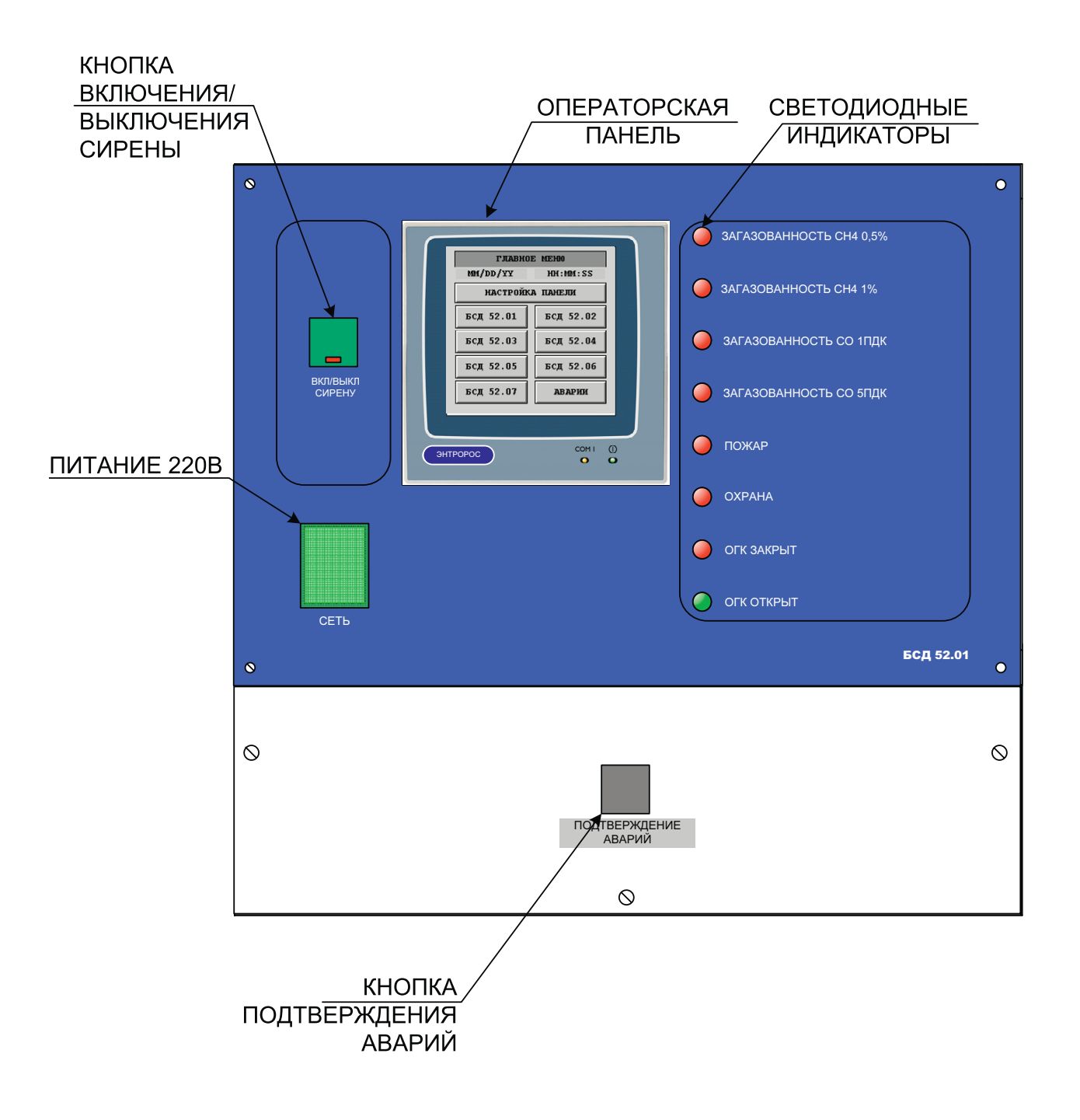

WWW.ENTROROS.RU

SAC AN

# *ЭНТРОРОС*

# Основные технические данные и характеристики БСД 52.01

#### Условия эксплуатации

- Температура воздуха от 5 до 50 °С ;
- Относительная влажность не более 80 %, без конденсата;
- Атмосферное давление от 86 до 106,7 кПа;
- Вибрация амплитуда не более 0,1 мм с частотой не более 25 Гц;
- Агрессивные и взрывоопасные компоненты в окружающем воздухе должны отсутствовать.

#### Требования к питанию

- Номинальное напряжение переменного тока 220 В,
- Допускаемые отклонения напряжения питания от 187 до 242 В;
- Частота от 48 до 50 Гц;
- Потребляемая мощность не более 50 ВА;

#### Конструктивное исполнение

- Корпус ОКW А9727778;
- Габаритные размеры 280х295х131 мм;
- Масса не более 0,8 кг;
- Монтаж болтовое настенное соединение
- Подключение внешних соединений:
- Степень защиты IP51.

#### Дискретные входы

• Количество входов – 4;

10

- Вид сигнала "сухой" ключ;
- Напряжение на ключе не менее 35 В постоянного тока;
- Ток через ключ не менее 10 мА постоянного тока;
- Ток утечки ключа не более 0,05 мА
- Гальваническая изоляция от всех остальных цепей.

#### Аналоговые входы

- Количество входов 8;
- Подключение возможно только для датчиков с выходным
- током 4-20мА;

#### Аналоговые выходы

- Количество выходов 2;
- Погрешность ЦАП не более 1,5 %;
- Возможные диапазоны сигналов:
- от 4 до 20мА постоянного тока на нагрузку не более 0,5 кОм;

#### Интерфейс

- RS485 на частоте 57600 Бод (с гальванической изоляцией от остальных цепей).
- RS232C на частоте 115200 Бод (на базовом модуле);
- ETHERNET только для БСД 52.01;

# Основные технические данные и характеристики БСД 52.03, 52.04

#### Условия эксплуатации

- Температура воздуха от 5 до 50 °С ;
- Относительная влажность не более 80 %, без конденсата;
- Атмосферное давление от 86 до 106,7 кПа;
- Вибрация амплитуда не более 0,1 мм с частотой не более 25 Гц;
- Агрессивные и взрывоопасные компоненты в окружающем воздухе должны отсутствовать.

#### Требования к питанию

- Номинальное напряжение постоянного тока 24 В,
- Допускаемые отклонения напряжения питания от 11 до 36 В;
- Потребляемая мощность не более 6 ВА;

#### Конструктивное исполнение

- Масса не более 0,8 кг;
- Монтаж на DIN-рейку по стандарту DIN EN 50 022
- Подключение внешних соединений:
- Степень защиты IP20.

#### Дискретные входы

- Количество входов 4;
- Вид сигнала "сухой" ключ;
- Напряжение на ключе не менее 35 В постоянного тока;
- Ток через ключ не менее 10 мА постоянного тока;
- Ток утечки ключа не более 0,05 мА
- Гальваническая изоляция от всех остальных цепей.

#### Дискретные выходы

- Количество выходов 8(для 51.05 5);
- Тип выхода "сухой" транзисторный ключ;
- Максимальное напряжение 48 В постоянного тока;
- Коммутируемый ток от 0,01 до 0,15 А постоянного тока;
- Падение напряжения на открытом ключе не более 1,2 В.

#### Аналоговые входы

- Количество входов 8;
- Подключение возможно только для датчиков с выходным
- током 4-20мА;
- Аналоговые выходы
- Количество выходов 2;
- Погрешность ЦАП не более 1,5 %;
- Возможные диапазоны сигналов:
- от 4 до 20мА постоянного тока на нагрузку не более 0,5 кОм;

#### Интерфейс

- RS485 на частоте 57600 Бод (с гальванической изоляцией от остальных цепей).
- RS232C на частоте 115200 Бод (на базовом модуле);

11

• ETHERNET только для БСД 52.01;

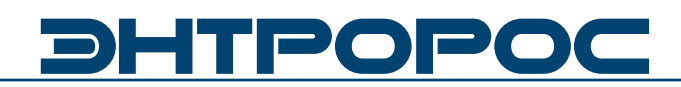

#### Основные технические данные и характеристики БСД 52.02, БСД52.05, БСД52.06, БСД52.07

#### Условия эксплуатации

- Температура воздуха от 5 до 50 °С ;
- Относительная влажность не более 80 %, без конденсата;
- Атмосферное давление от 86 до 106,7 кПа;
- Вибрация амплитуда не более 0,1 мм с частотой не более 25 Гц;
- Агрессивные и взрывоопасные компоненты в окружающем воздухе должны отсутствовать.

#### Требования к питанию

- Номинальное напряжение переменного тока ~220 В
- Допускаемые отклонения напряжения питания: от ~187 до 242 В
- Частота от 48 до 62 Гц;
- Потребляемая мощность не более 6 ВА;

#### Дискретные входы

- Количество входов 20;
- Вид сигнала "сухой" ключ;
- Напряжение на ключе не менее 35 В постоянного тока;
- Ток через ключ не менее 10 мА постоянного тока;
- Ток утечки ключа не более 0,05 мА
- Гальваническая изоляция от всех остальных цепей.

#### Гальваническая изоляция

12

- Цепи питания модуля / остальные цепи 1500 В (электрическая прочность изоляции);
- Дискретные входы / остальные цепи 100 В;
- Интерфейс RS485 / остальные цепи -- 100 В.

#### Интерфейс

• RS485 – для обмена информацией с устройствами сети.

#### Индикация

Светодиоды:

- «Сеть» постоянное свечение при нормальной работе и мигание при загрузке алгоритма или сбое;
- «TxD» (прием) и «RxD» (передача) мигание при обмене по интерфейсу RS485.

#### Габаритные размеры

#### Габаритные размеры модуля 5201

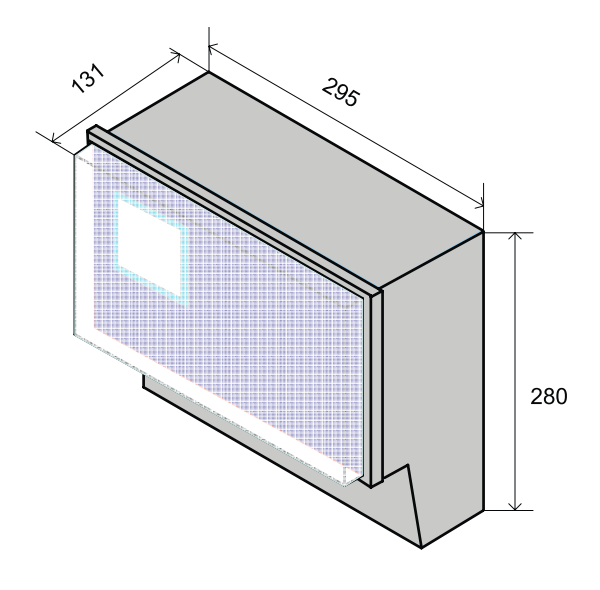

Габаритные размеры модуля 52.03 (52.04)

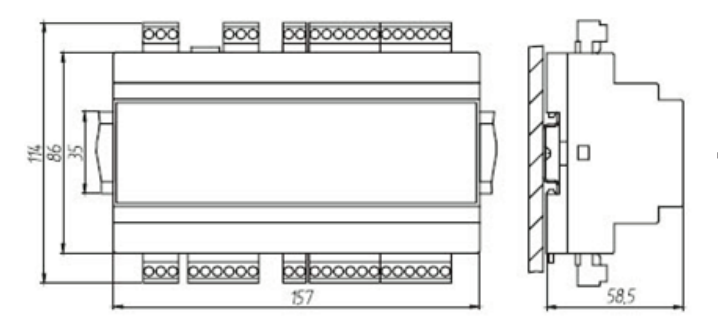

При размещении приборов в ряду на одной DIN рейке рекомендуется устанавливать их на расстоянии не менее 10 мм друг от друга. Для проводки проводов лучше использовать пластиковые кабельные короба, расстояние от клеммников до короба должно быть не менее 30 мм.

# Габаритные размеры модуля 52.02 (52.05, 52.06, 52.07)

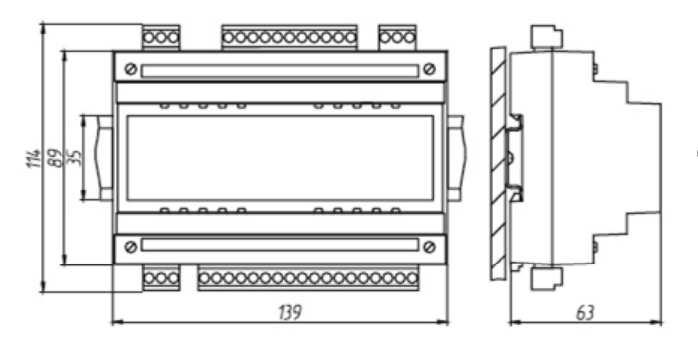

При размещении приборов в ряду на одной DIN рейке рекомендуется устанавливать их на расстоянии не менее 10 мм друг от друга. Для проводки проводов лучше использовать пластиковые кабельные короба, расстояние от клеммников до короба должно быть не менее 30 мм.

### WWW.ENTROROS.RU

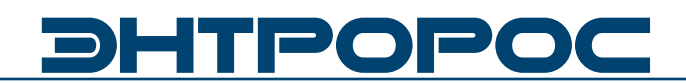

#### Операторская панель

Для настройки параметров комплекса БСД предусмотрена сенсорная панель (**H-T40m-S**), входящая в состав БСД 52.01.

Устройство **H-T40m-S** представляет собой пульт для управления пользовательским оборудованием, используя человеко-машинный интерфейс.

Пультпредназначендля встроенного монтажа, имеет степень защиты IP-65 (для лицевой панели), дисплей размером 240х240 пикселей 16 оттенков черного (сенсорный экран)

#### Внешний вид панели H-T40m-S

|     | ГЛАВНО    | e mehio       |
|-----|-----------|---------------|
|     | MM/DD/YY  | HH:MM:SS      |
|     | НАСТРОЙК  | А ПАНЕЛИ      |
|     | БСД 52.01 | БСД 52.02     |
|     | БСД 52.03 | БСД 52.04     |
|     | БСД 52.05 | БСД 52.06     |
|     | БСД 52.07 | АВАРИИ        |
| Ľ   |           |               |
| ЭНТ | POPOC     | сом і ()<br>О |

# 1. Функциональный алгоритм интерфейса панели

Ниже приведен типовой алгоритм дерева окон управления а также указан способ перемещения между нимиинтерфейс.

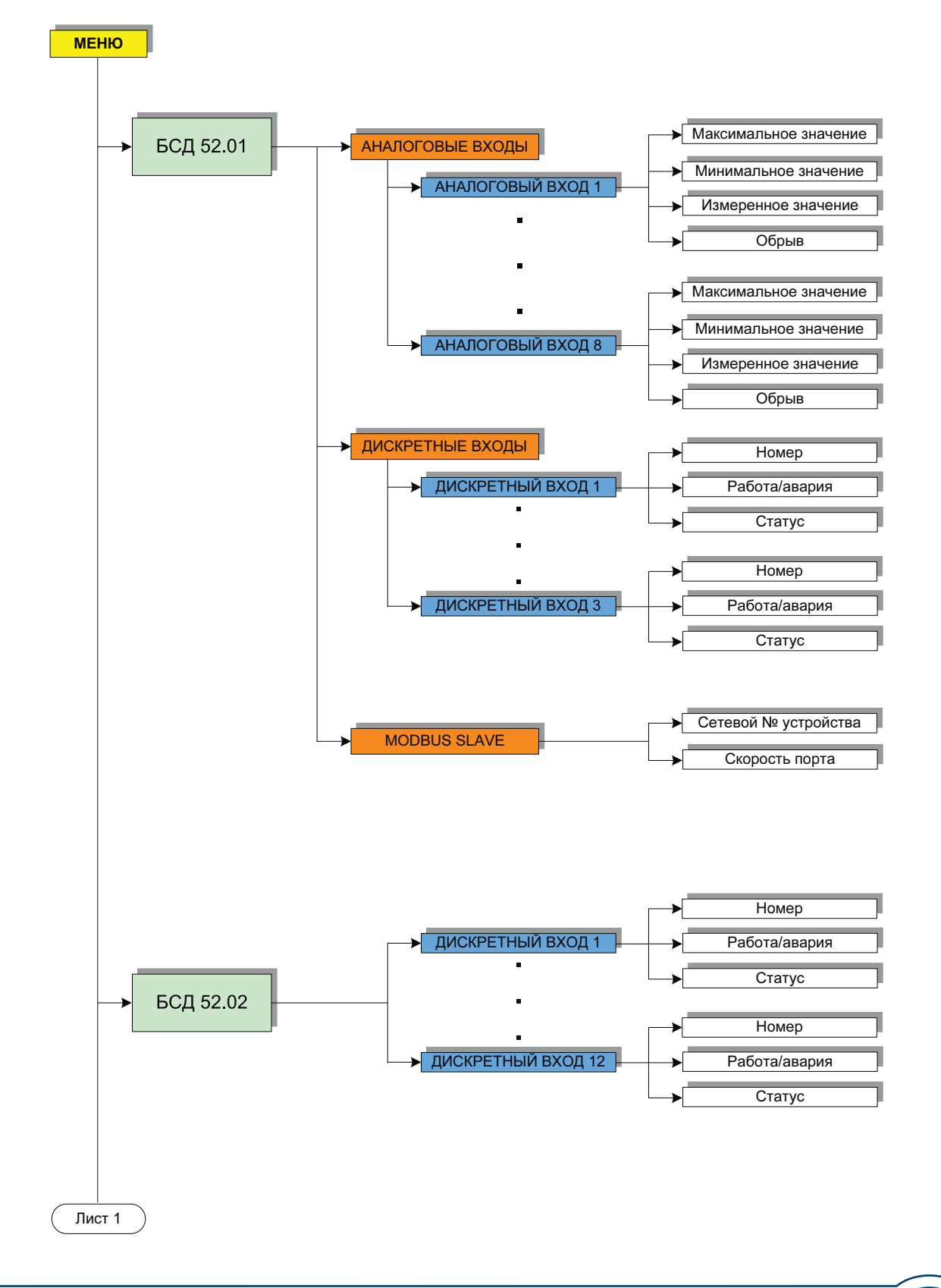

WWW.ENTROROS.RU

15

C Star

# *ЭНТРОРОС*

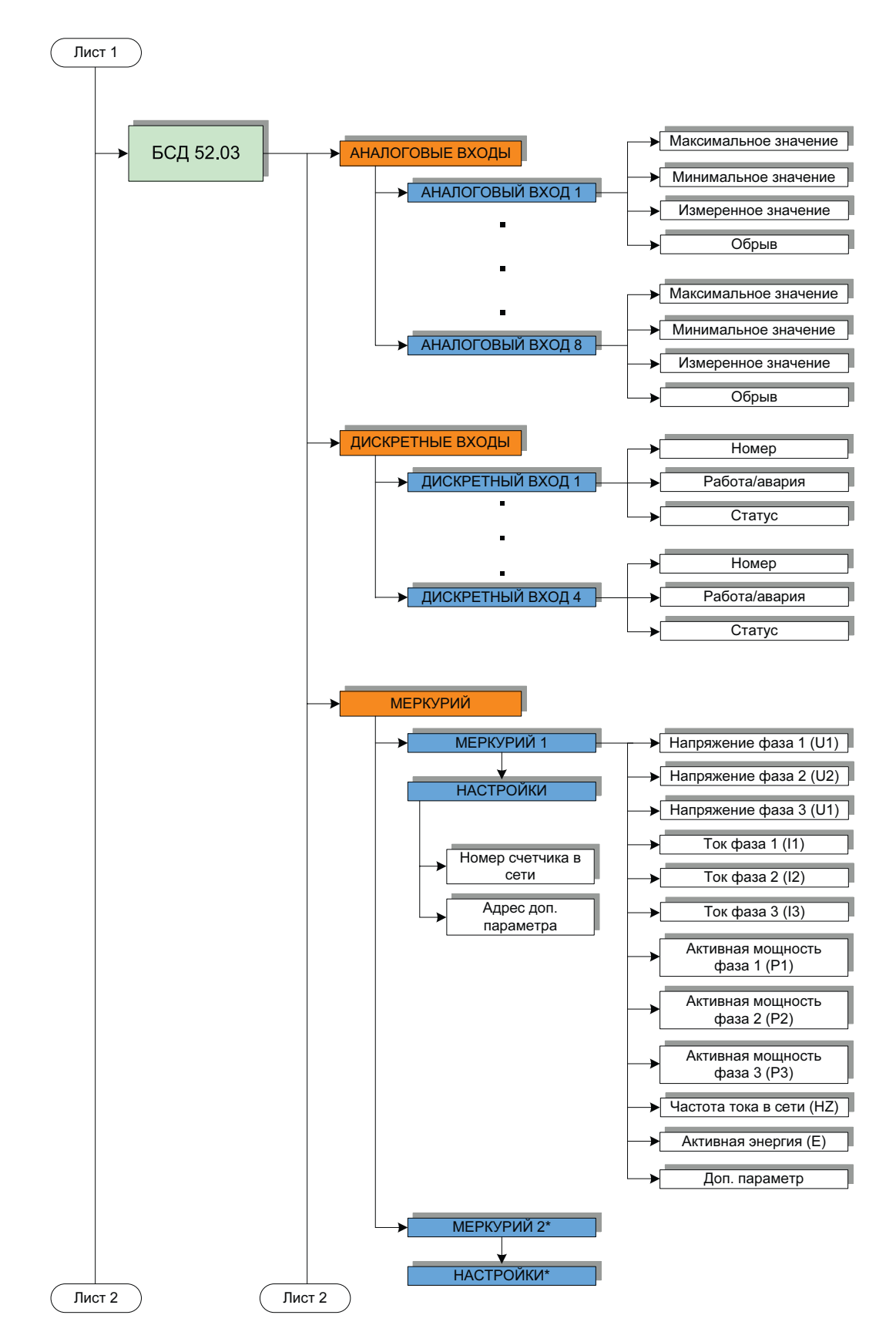

\* Все параметры и настройки МЕРКУРИЙ 2 такие же как и в МЕРКУРИЙ 1

16

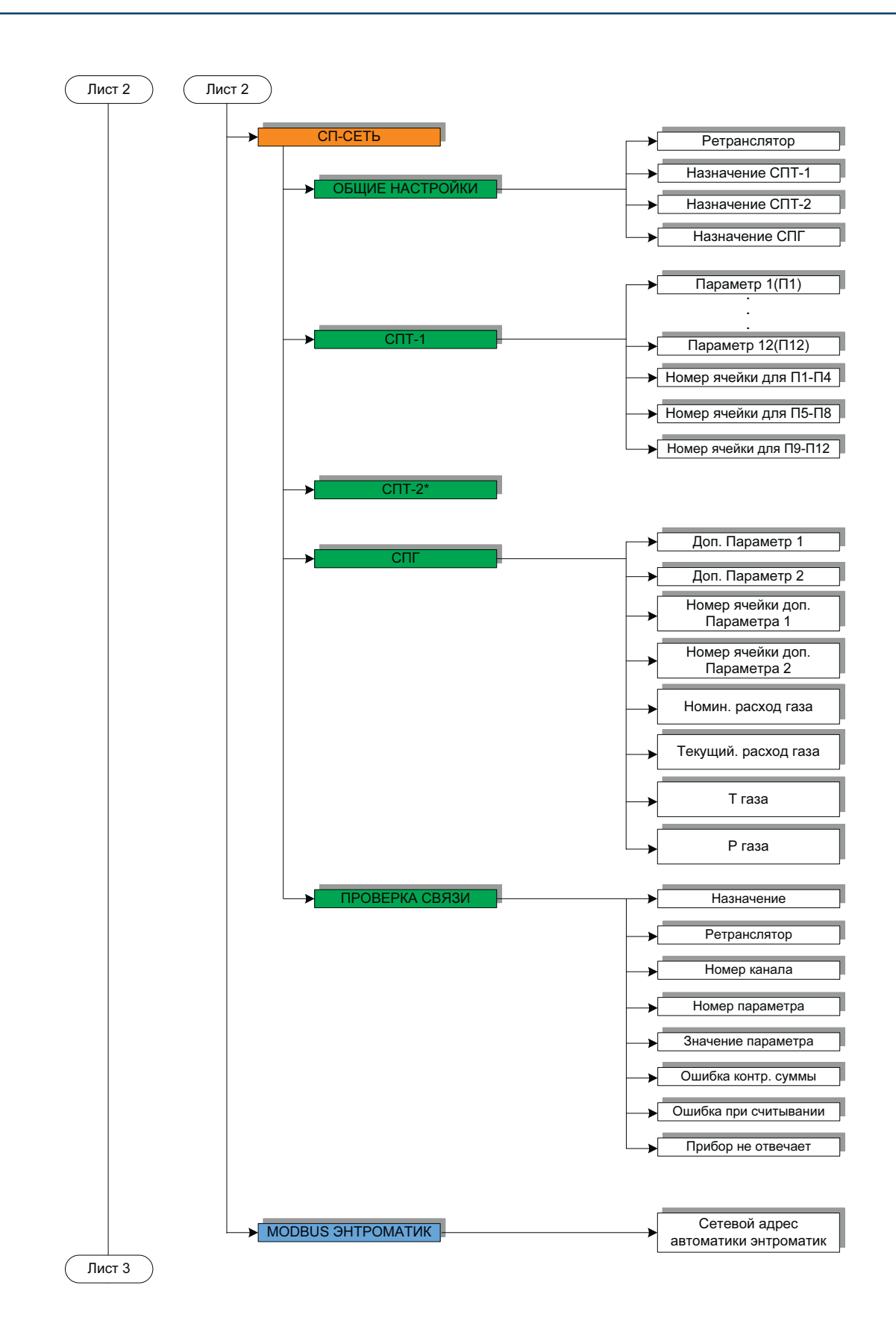

\* Параметры проверки связи для СПТ-2 и СПГ такие же как и в СПТ-1. Параметры СПТ-2 такие же, как и для СПТ-1.

17

WWW.ENTROROS.RU

# *ЭНТРОРОС*

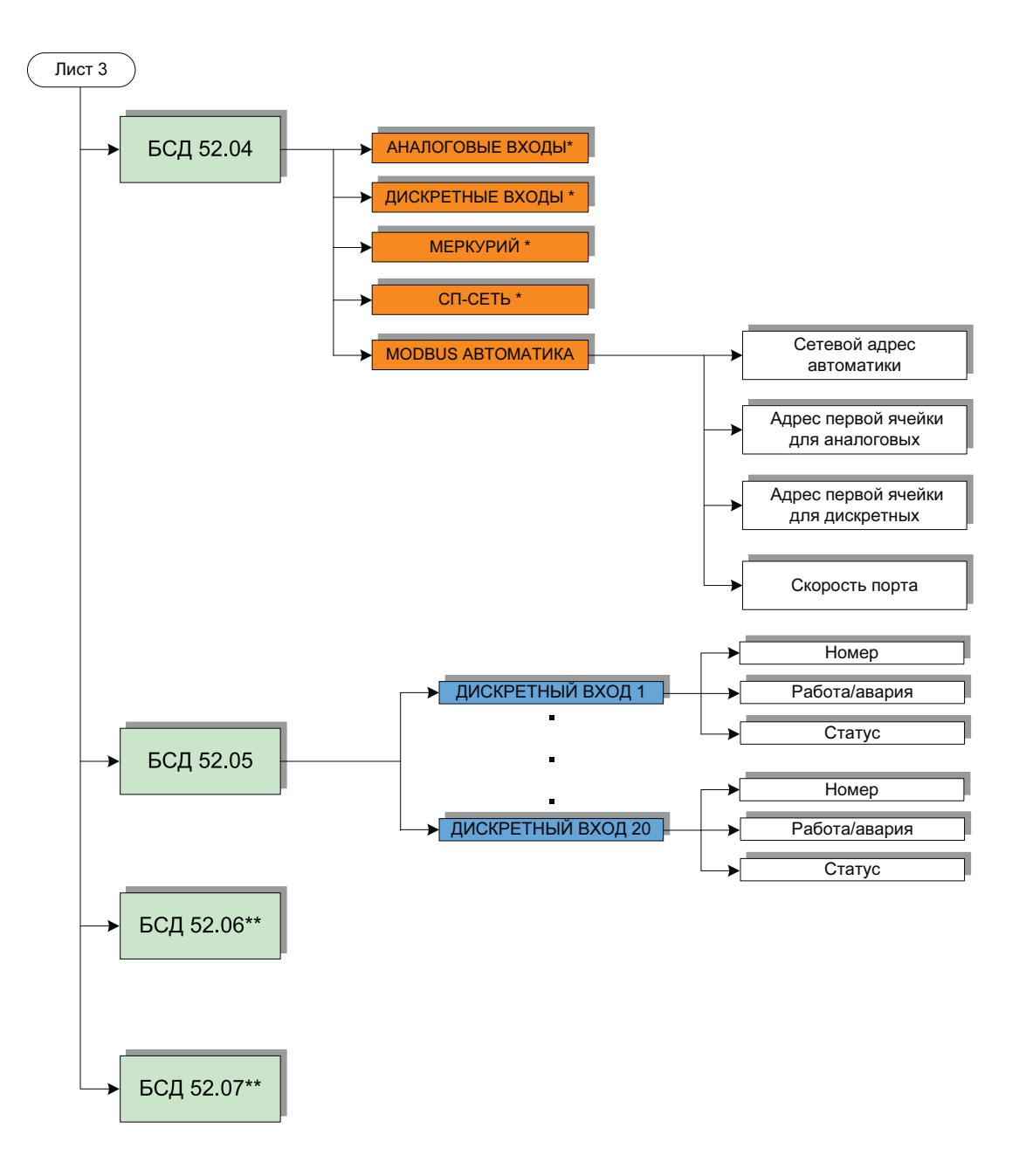

\* Параметры аналогичны параметрам БСД52.04

\*\*Параметры аналогичны БСД52.05

# 2. Настройки БСД с помощью сенсорной панели

#### 2.1 Главное меню панели

Перемещение по меню осуществляется нажатием на соответсвующие кнопки экрана панели.

Из главного меню возможен доступ ко всем подключенным модулям комплекса БСД, настройке панели и к журналу аварий.

| ГЛАВНОЕ МЕНЮ     |           |
|------------------|-----------|
| MM/DD/YY         | HH:MM:SS  |
| НАСТРОЙКА ПАНЕЛИ |           |
| БСД 52.01        | БСД 52.02 |
| БСД 52.03        | БСД 52.04 |
| БСД 52.05        | БСД 52.06 |
| БСД 52.07        | АВАРИИ    |

#### 2.2 Настройка экрана панели

Настройка панели включает в себя:

- Изменение контраста экрана панели
- Изменение яркости экрана панели

Изменения вступают в силу после нажатия кнопки "Сохранить".

Также возможно:

- Выйти в системное меню режим программирования панели.
- Изменение времени и даты.

| НАСТРОЙКА ПАНЕЛИ  |                   |  |
|-------------------|-------------------|--|
| KOHTPACT          | яркость           |  |
| 1 1               | <b>†</b>          |  |
| СОХРАНИТЬ         | ВКЛ/ВЫКЛ<br>ЭКРАН |  |
| СИСТЕМНОЕ<br>Меню | время/дата        |  |
|                   |                   |  |
| MEHDO             |                   |  |

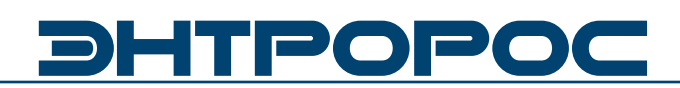

#### 2.3 Настройка БДС 52.01

Меню БСД 52.01 включает:

- Настройка аналоговых входов модуля
- Настройка дискретных входов модуля
- Настройка MODBUS SLAVE

| <u>БСД 52.01</u> |  |
|------------------|--|
| аналоговые входы |  |
| дискретные входы |  |
| MODBUS SLAVE     |  |
|                  |  |
| MENU             |  |

#### 2.3.1 Настройка БДС 52.01. Аналоговые входы

Модуль БСД52.01 позволяет подключить 8 аналоговых датчиков с выходным сигналом постоянного тока 4-20мА.

Для корректного отображения и передачи измеренного значения необходимо задать масштаб датчика.

| анал                     | БСД 52.01<br>Юговые вход                           | <b>цы(1)</b>        |                          |                           |                           |
|--------------------------|----------------------------------------------------|---------------------|--------------------------|---------------------------|---------------------------|
| АН:<br>МАКС -#<br>МИН -# | алоговый вх<br>### ИЗМ<br>### обрыв<br>апоговый вх | ОД 1<br>-####<br>ОN | I(2)<br>I 3<br>-####     | (3)                       | ]                         |
| МАКС —#<br>МИН —#        | нини обран ра<br>нини изм<br>нини обрав<br>меню    | -####<br>0N         | 0N<br>I 4<br>-####<br>0N | ц 5<br>-####<br>ОN<br>ц 6 | (4)<br>( 7<br>-####<br>0N |
| [                        | <                                                  | MEHIO               | ><br>MEHIO               | -####<br>0N<br>>          | (8<br>-####<br>ЮN         |
|                          | 11                                                 |                     | <                        | MEHDO                     |                           |

| Элемент на экране | Функция                                                               |
|-------------------|-----------------------------------------------------------------------|
| MAKC              | Верхний предел диапазона измерения датчика                            |
| МИН               | Нижний предел диапазона измерения датчика                             |
| MSN               | Текущее значение параметра                                            |
| ОБРЫВ             | ON — датчик подключен неправильно<br>OFF — датчик подключен правильно |

#### 2.3.2 Настройка БДС 52.01. Дискретные входы

Модуль БСД52.01 позволяет подключить 3 дискретных входа типа "сухой ключ".

Для передачи статуса входов по протоколу MODBUS данные настройки не требуются.

При использовании APM необходимо указать является ли вход аварией, либо статусом.

| БСД 52.01 DI |        |     |
|--------------|--------|-----|
| вход 1       | РАБОТА | off |
| вход 2       | PAEOTA | off |
| вход З       | PAEOTA | off |
|              |        |     |
|              |        |     |
|              |        |     |
|              | MEHIO  |     |

| Элемент на экране | Функция                                    |  |
|-------------------|--------------------------------------------|--|
| ВХОД 1 — ВХОД 3   | Номер входа                                |  |
| РАБОТА/АВАРИЯ     | Функция дискретного входа (только для АРМ) |  |
| ON/OFF            | Состояние входа                            |  |

#### 2.3.3 Настройка БДС 52.01. MODBUS SLAVE

БСД 52.01 выступает в роли устройства MOD-BUS-Slave. Подключение к шине осуществляется по интерфейсу RS485.

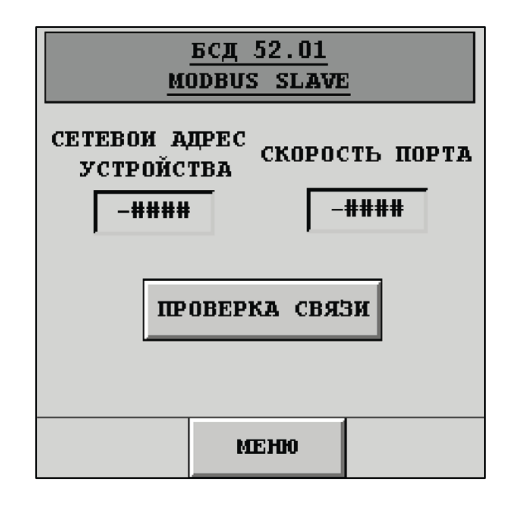

| Элемент на экране     | Функция                                                                                                   |
|-----------------------|----------------------------------------------------------------------------------------------------|
| СЕТЕВОЙ АДРЕС УСТР-ВА | Адрес устройства БСД52.01                                                                                 |
| СКОРОСТЬ ПОРТА        | Скорость передачи данных по шине MODBUS:<br>1 – 2400; 2 – 4800; 3 – 9600; 4 – 19200; 5 – 38400; 6 – 57600 |

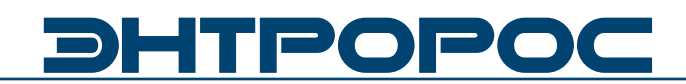

#### 2.3.4 Настройка БДС 52.01. Проверка связи MODBUS

При настройке БСД52.01 возможно проверить соединение с устройствами MODBUS.

| -##  | Скорость порта        |
|------|-----------------------|
| -##  | Адрес прибора         |
| -##  | Функция               |
| -##  | Адрес ячейки          |
| -### | Значение ячейки       |
| off  | Ошибка                |
| off  | Прибор<br>не отвечает |

| Элемент на экране  | Функция                                                                                                    |
|--------------------|----------------------------------------------------------------------------------------------------|
| СКОРОСТЬ ПОРТА     | Скорость передачи данных по шине MODBUS:<br>1 – 2400; 2 – 4800; 3 – 9600; 4 – 19200; 5 – 38400; 6 – 57600                                    |
| АДРЕС ПРИБОРА      | Адрес устройства БСД52.01                                                                                                    |
| ФУНКЦИЯ            | По стандарту на протокол Modbus: 3 - Read Holding Registers; 4 -<br>Read Input Registers                                                     |
| АДРЕС ЯЧЕЙКИ       | Адрес считываемой ячейки                                                                                                    |
| ЗНАЧЕНИЕ ЯЧЕЙКИ    | Значение считываемой ячейки                                                                                                    |
| ОШИБКА             | ON : если прибор возвращает ошибку если задана неверная функция (отличная от 3 и 4)                                                          |
| ПРИБОР НЕ ОТВЕЧАЕТ | ON : если в течение 2 секунд от прибора не получен ответ на запрос;<br>если указан неверный адрес прибора (отрицательный или<br>больше 255). |

#### 2.4 Настройка БДС 52.02

| БСД 52.02  |          | (1)    |
|------------|----------|--------|
| <u>III</u> | ия       | СТАТУС |
| Загаз.     | сн4 0,5% | off    |
| Saras.     | сн4 1%   | off    |
| 3aras.     | со 1щк   | off    |
| Saras.     | со 5пдк  | off    |
| пожар      |          | off    |
|            |          |        |
| <          | меню     | >      |

| БСД 52.02 (2) |        |     |     |     |     |
|---------------|--------|-----|-----|-----|-----|
| имя           | РЕЖИМ  | СТА | тус | (3) |     |
| 0x            | рана   | to  | E£  | ус  | (4) |
| огк           | закрыт | ot  | E£  | £   | гус |
| ОГК открыт    |        | o   | ££  | £   | £   |
| вход 9        | РАБОТА | 0   | E£  | £   | £   |
| вход 10       | РАБОТА | o   | E£  | £   | f   |
| f             |        |     | £   | £   |     |
| <             | MEHIO  | >   | >   |     | f   |
| < MEH00 >     |        |     |     |     |     |
|               | <      | MEH | ю   | >   | ×   |

Модуль БСД52.02 позволяет подключить 20 дискретных входов типа "сухой ключ".

Первые восемь входов зарезервированы:

- Вход 1 Загазованность СН 0,5%
- Вход 2 Загазованность СН 1%
- Вход 3 Загазованность СО 1ПДК
- Вход 4 Загазованность СО 5ПДК
- Вход 5 Пожар
- Вход 6 Охрана
- Вход 7 ОГК закрыт
- Вход 8 ОГК открыт

| Элемент на экране | Функция                                    |
|-------------------|--------------------------------------------|
| ВХОД 9 - ВХОД 20  | Номер входа                                |
| РАБОТА/АВАРИЯ     | Функция дискретного входа (только для АРМ) |
| ON/OFF            | Состояние входа                            |

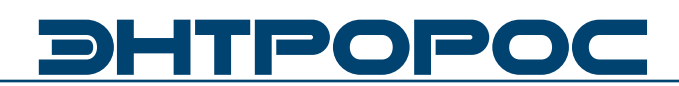

#### 2.5 Настройка БДС 52.03

Модуль БСД52.03 позволяет подключить:

- 8 аналоговых датчиков с выходным сигналом постоянного тока 4-20мА. Для корректного отображения и передачи измеренного значения необходимо задать масштаб датчика.
- 4 дискретных входа типа "сухой ключ". При использовании АРМ необходимо указать является ли вход аварией, либо статусом.
- CПТ
- СПГ
- Электросчетчик Меркурий
- Автоматика ЭНТРОМАТИК

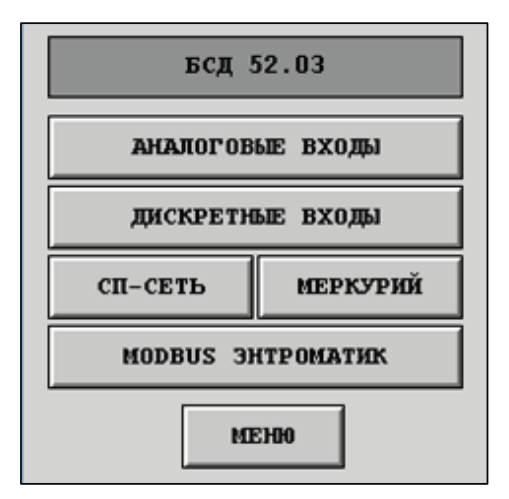

| 2.5.1 Настройка БДС 52.03. |  |
|----------------------------|--|
| Аналоговые входы           |  |
| Аналої овые входы          |  |

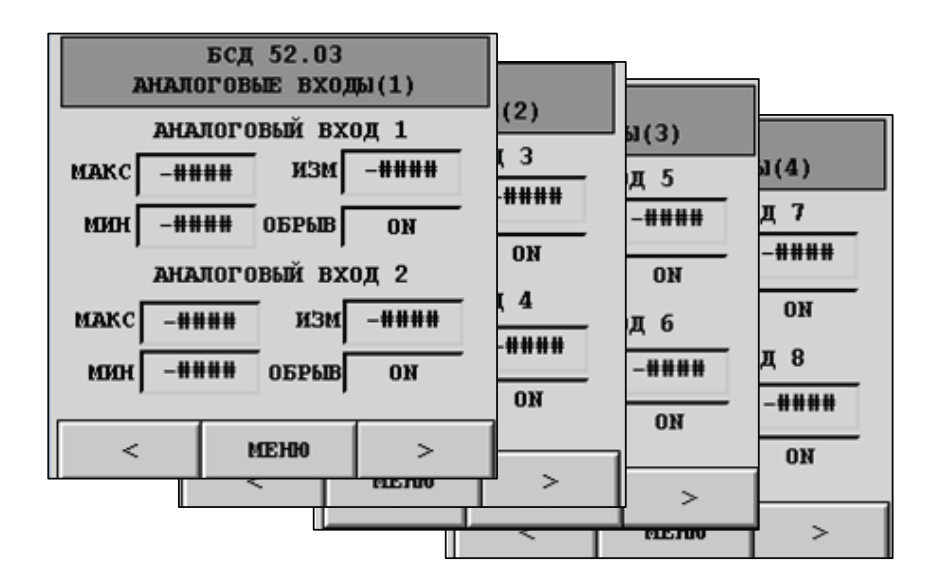

| Элемент на экране | Функция                                                               |
|-------------------|-----------------------------------------------------------------------|
| МАКС              | Верхний предел диапазона измерения датчика                            |
| МИН               | Нижний предел диапазона измерения датчика                             |
| ИЗМ               | Текущее значение параметра                                            |
| ОБРЫВ             | ON — датчик подключен неправильно<br>OFF — датчик подключен правильно |

#### 2.5.2 Настройка БДС 52.03. Дискретные входы

Для передачи данных по протоколу MODBUS данные настройки не требуются.

| <b>БСД 52.03 DI</b> |        |     |
|---------------------|--------|-----|
| вход 1              | РАБОТА | off |
| вход 2              | РАБОТА | off |
| вход З              | РАБОТА | off |
| вход 4              | РАБОТА | off |
|                     |        |     |
|                     |        |     |
|                     | MEHIO  |     |

| Элемент на экране | Функция                                    |  |
|-------------------|--------------------------------------------|--|
| ВХОД 1 - ВХОД 4   | Номер входа                                |  |
| РАБОТА/АВАРИЯ     | Функция дискретного входа (только для АРМ) |  |
| ON/OFF            | Состояние входа                            |  |

#### 2.5.3 Настройка БДС 52.03. СП-сеть

БСД52.03 имеет возможность подключения СПТ и СПГ 6-ой серии по интерфейсу RS485.

Чтение параметров осуществляется по протоколу СП-Сеть.

Модуль позволяет считывать до 24-х параметров с СПТ и 6 параметров с СПГ.

| БСД            | 52.03 сп-с  | ЕТЬ |
|----------------|-------------|-----|
|                |             |     |
| 05             | ШИЕ НАСТРОЙ | ки  |
| СПТ-1          | спт-2       | спг |
| ПРОВЕРКА СВЯЗИ |             |     |
|                |             |     |
|                | меню        |     |

#### 2.5.4 Настройка БДС 52.03. СП-сеть. Общие настройки

Назначение(СПТ-1, СПТ-2, СПГ) – задает сетевой номер прибора (сетевой номер в сети счетчиков), с которого считывается информация. Ретранслятор – номер прибора-ретранслятора, т.е. того прибора, к которому подключен БСД(контроллер).

| ретранслят | )P                                                   |
|------------|------------------------------------------------------|
| назначение | спт-1                                                |
| назначение | спт-2                                                |
| назначение | спг                                                  |
|            | РЕТРАНСЛЯТ<br>НАЗНАЧЕНИЕ<br>НАЗНАЧЕНИЕ<br>НАЗНАЧЕНИЕ |

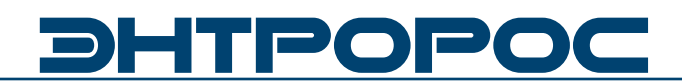

#### 2.5.5 Настройка БДС 52.03. Проверка связи СПТ

Счетчик, к которому подключен прибор, должен быть настроен следующим образом: во внешнем интерфейсе должен использоваться магистральный протокол СПСеть, и введена настройка «для подключения компьютера», т.е. параметр 003 счетчика должен быть 10XXXXXXXX.

Проверку связи рекомендуется проводить после подключения СПТ к модулю БСД.

#### 2.5.6 Настройка БДС 52.03. СПТ-1

С СПТ-1 возможно считать 12 параметров. В зависимости от номера ячейки все параметры делятся на три типа.

Например:

- П1-П4 расход
- П5-П8 температура
- П9-П12 давление

-### Назначение -### Ретранслятор -## Номер канала -## Номер пар-ра -### Значение пар-ра Ошибка контрольной суюсы off Ошибка при считывании off Прибор не отвечает off

|      | БСД 52.03 СПТ-1 |        |      |          |
|------|-----------------|--------|------|----------|
|      | Мони            | горинг |      | № ячейки |
| -### | -###            | -###   | -### | -####    |
| Π1   | Π2              | пз     | Π4   |          |
| -### | -###            | -###   | -### | -####    |
| п5   | Π6              | π7     | Π8   |          |
| -### | -###            | -###   | -### | -####    |
| П9   | π10             | π11    | π12  |          |
|      |                 | MEH    | ю    |          |

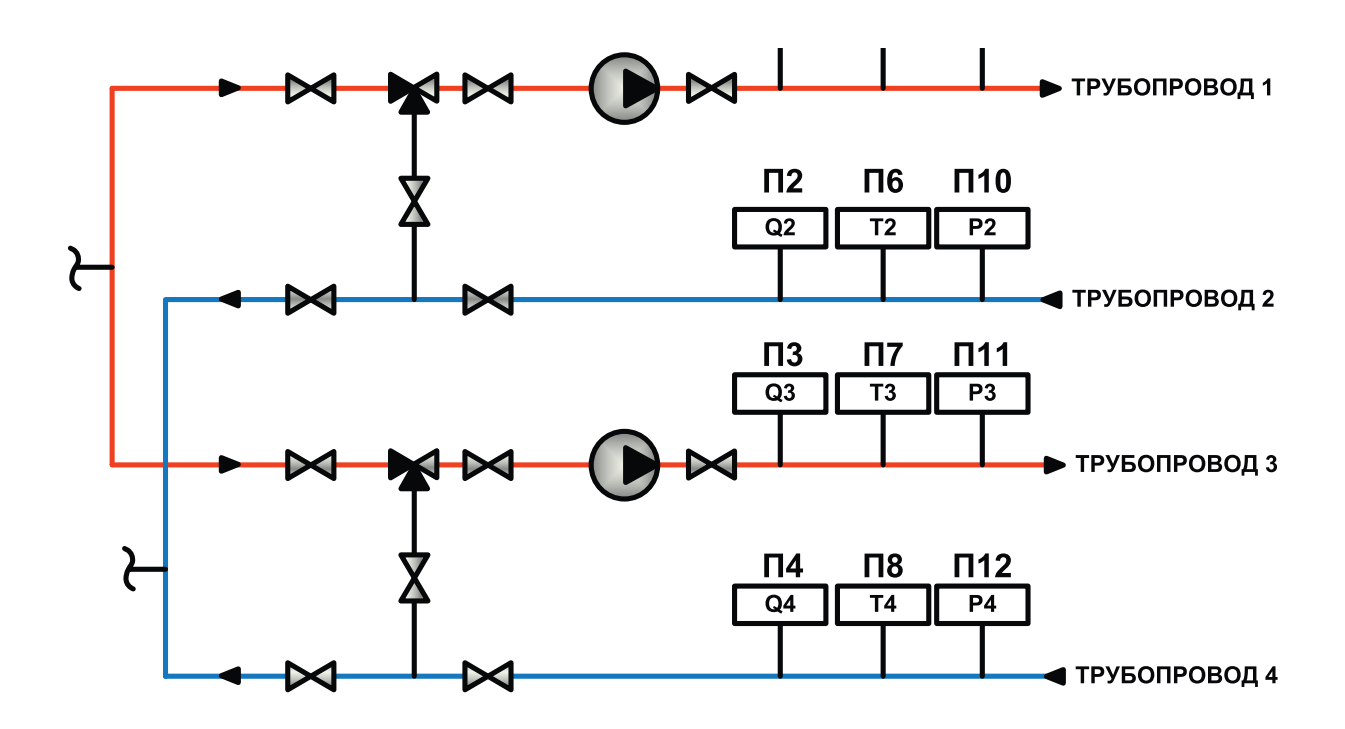

| Элемент на экране           | Функция                                        |
|-----------------------------|------------------------------------------------|
| НАЗНАЧЕНИЕ                  | Сетевой номер в сети счетчиков                 |
| РЕТРАНСЛЯТОР                | Номер счетчика, к которому подключен БСД       |
| НОМЕР КАНАЛА                | Номер трубопровода                             |
| ΗΟΜΕΡ ΠΑΡΑΜΕΤΡΑ             | Номер параметра (см. инструкцию на СПТ)        |
| ЗНАЧЕНИЕ ПАРАМЕТРА          | Результат считывания                           |
| ОШИБКА КОНТРОЛЬНОЙ<br>СУММЫ | ON: обнаружено несовпадение контрольной суммы  |
| ОШИБКА ПРИ СЧИТЫВАНИИ       | ON: не удалось расшифровать поступившие данные |
| ПРИБОР НЕ ОТВЕЧАЕТ          | ON: связь с прибором прервана                  |

#### СПТ-2∗

#### 2.5.7 Настройка БДС 52.03. СПГ

С СПГ возможно считать следующие параметры:

- Нормированный расход газа
- Текущий расход газа
- Температура газа
- Давление газа

Также по выбору можно задать адреса ячеек для любых двух дополнительных параметров.

Адреса ячеек см. инструкцию на СПГ.

| БС                | сд 52.03 сп | г               |
|-------------------|-------------|-----------------|
| монитори          | <u>T</u>    | <u>№ ячейки</u> |
| -### доп. :       | TAPAMETP 1  | -####           |
| -### доп.:        | ПАРАМЕТР 2  | -####           |
| -### Норм<br>Газа | ИРОВАННЫЙ І | РАСХОД          |
| -### теку         | ШИЙ РАСХОД  | ГАЗА            |
| -### т га         | ЗА          |                 |
| <b>-###</b> р га  | ЗА          |                 |
|                   | меню        |                 |

\* Мониторинг параметров СПТ-2 такой же как и для СПТ-1.

No.

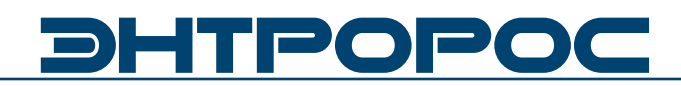

#### 2.5.8 Настройка БДС 52.03. Меркурий 1

Модуль БСД52.03 имеет возможность считывания данных со счетчиков электроэнергии Меркурий

- U1, U2, U3 (U Напряжение, 1;2;3 N фазы)
- I1, I2, I3 (I Ток, 1;2;3 N фазы)
- КI1,КI2,КI3(КІ-Коэффициенттрансформации, 1;2;3 – N фазы)
- Р1, Р2, Р3 (Р Активная мощность, 1;2;3 N фазы)
- НZ Частота сети
- Е Активная прямая энергия
- N Свободно-программируемы параметр

#### 2.5.9 Настройка БДС 52.03. Настройка связи Меркурий

Настройка Меркурий включает:

- Скорость порта (1–2400бит/сек, 2–4800бит/ сек, 3–9600бит/сек)
- Адрес счетчика (0-240)
- Адрес доп. параметра (таблица параметров Меркурий)
- N фазы доп. Параметра
- Ошибка (ON активна)
- Прибор не отвечает (ON активен)

|              | БСД 52.03<br>Меркурий(счетчик 1) |    |      |    |            |        |
|--------------|----------------------------------|----|------|----|------------|--------|
| <b>U1</b> -4 | ###                              | 11 | -### | K  | [1         | -###   |
| U2 -         | ###                              | 12 | -### | K: | [2         | -###   |
| U3 –         | ###                              | 13 | -### | K: | <b>E</b> 3 | -###   |
| P1 -4        | <b>###</b>                       | нz | -### |    |            |        |
| P2 -         | +##                              | Е  | -### | _  |            |        |
| P3 -1        | *##                              | ท  | -### | н  | ACI        | гройки |
|              | <                                |    | MENU |    |            | >      |

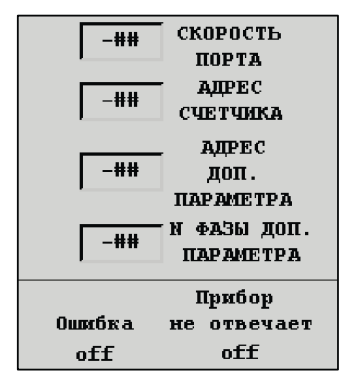

| Адрес параметра | Наименование                                                                                                    |
|-----------------|----------------------------------------------------------------------------------------------------|
| 1               | Реактивная мощность (по каждой фазе и по сумме фаз)                                                                                                    |
| 2               | Полная мощность (по каждой фазе и по сумме фаз)                                                                                                    |
| 12              | Коэффициент мощности (по каждой фазе и по сумме фаз)                                                                                                    |
| 20              | Угол между фазными напряжениями (значения PHASE: 1 - угол между<br>фазными напряжениями 1 и 2 фаз; 2 - угол между фазными напряжениями<br>1 и 3 фаз; 3 - угол между фазными напряжениями 2 и 3 фаз.) |
| 60              | Активная прямая энергия (по сумме тарифов и по четырем тарифам)                                                                                                    |
| 61              | Активная обратная энергия (по сумме тарифов и по четырем тарифам)                                                                                                    |
| 62              | Реактивная прямая энергия (по сумме тарифов и по четырем тарифам)                                                                                                    |
| 63              | Реактивная обратная энергия (по сумме тарифов и по четырем тарифам)                                                                                                    |

#### МЕРКУРИЙ 2\*

\* Мониторинг и параметры Меркурий 2 такие же как и в Меркурий 1

#### 2.5.10 Настройка БДС 52.03. MODBUS ЭНТРОМАТИК

БСД 52.03 обеспечивает сбор аварийных, статусных, технологических, аналоговых данных с автоматики Энтроматик серии 200М, 200, 100М, 101.

Список и адресация сигналов представлена в инструкции по эксплуатации автоматики.

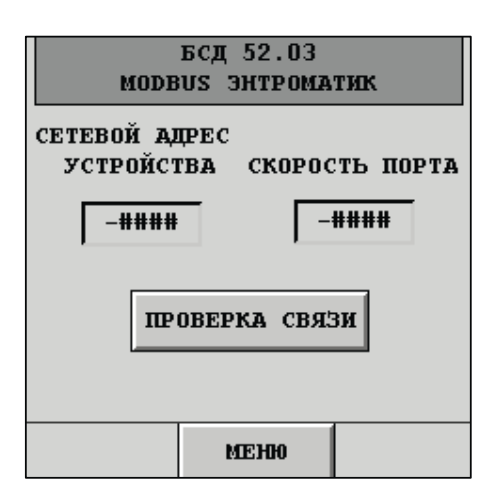

| Элемент на экране     | Функция                                                                                                   |
|-----------------------|----------------------------------------------------------------------------------------------------|
| СЕТЕВОЙ АДРЕС УСТР-ВА | Адрес устройства БСД52.03                                                                                 |
| СКОРОСТЬ ПОРТА        | Скорость передачи данных по шине MODBUS:<br>1 – 2400; 2 – 4800; 3 – 9600; 4 – 19200; 5 – 38400; 6 – 57600 |

#### 2.5.11 Настройка БДС 52.03. Проверка связи MODBUS

При настройке БСД52.03 возможно проверить соединение с устройствами MODBUS.

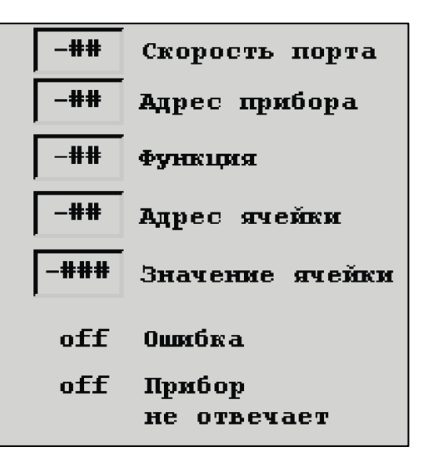

#### 2.6 Настройка БДС 52.04

Модуль БСД52.03 позволяет подключить:

- 8 аналоговых датчиков с выходным сигналом постоянного тока 4-20мА. Для корректного отображенияипередачиизмеренногозначения необходимо задать масштаб датчика.
- 4 дискретных входа типа "сухой ключ". При использовании АРМ необходимо указать является ли вход аварией, либо статусом.
- СПТ
- СПГ
- Электросчетчик Меркурий
- Автоматика стороннего производителя

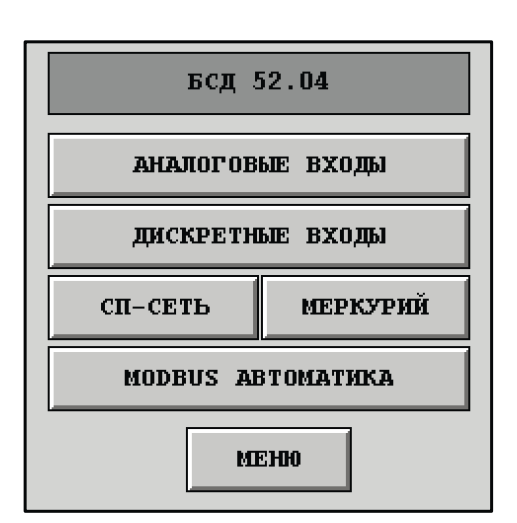

# ЭНТРОРОС

2.6.1 Настройка БСД 52.04. Аналоговые входы

2.6.2 Настройка БСД 52.04. Дискретные входы

2.6.3 Настройка БСД 52.04. СП-сеть

2.6.4 Настройка БСД 52.04. Общие настройки

2.6.5 Настройка БСД 52.04. Проверка связи СПТ

2.6.6 Настройка БСД 52.04. СПТ-1

2.6.7 Настройка БСД 52.04. СПГ

2.6.8 Настройка БСД 52.04. Меркурий-1

2.6.9 Настройка БСД 52.04. Настройка связи Меркурий

2.6.10 Настройка БДС 52.04. MODBUS автоматика (см. 2.10 Настройка БСД 52.03. Аналоговые входы)

(см. 2.11 Настройка БСД 52.03. Дискретные входы)

(см. 2.12 Настройка БСД 52.03. СП-сеть)

(см. 2.13 Настройка БСД 52.03. Общие настройки)

(см. 2.14 Настройка БСД 52.03. Проверка связи СПТ)

(см. 2.15 Настройка БСД 52.03. СПТ-1)

(см. 2.16 Настройка БСД 52.03. СПГ)

(см. 2.17 Настройка БСД 52.03. Меркурий-1)

(см. 2.18 Настройка БСД 52.03. Настройка связи Меркурий)

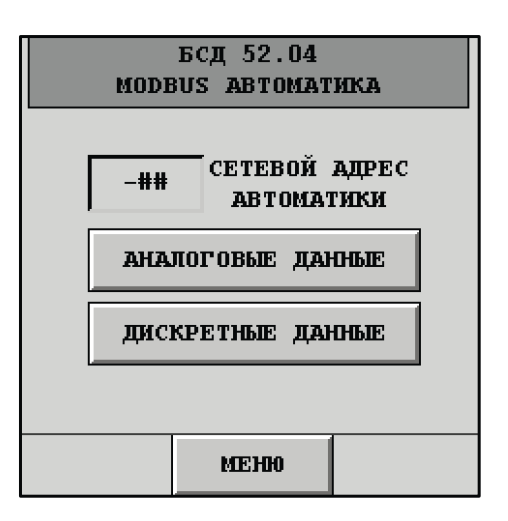

| Элемент на экране    | Функция                                                                                                   |
|----------------------|----------------------------------------------------------------------------------------------------|
| СЕТЕВОЙ АДРЕС АВТОМ. | Адрес устройства БСД52.03                                                                                 |
| СКОРОСТЬ ПОРТА       | Скорость передачи данных по шине MODBUS:<br>1 – 2400; 2 – 4800; 3 – 9600; 4 – 19200; 5 – 38400; 6 – 57600 |
| АНАЛОГ. ДАННЫЕ       | Настройка адресации аналоговых данных                                                                     |
| ДИСКР. ДАННЫЕ        | Настройка адресации дискретных данных                                                                     |

#### 2.6.11 Настройка БДС 52.04. Проверка связи MODBUS

При настройке БСД52.04 возможно проверить соединение с устройствами MODBUS.

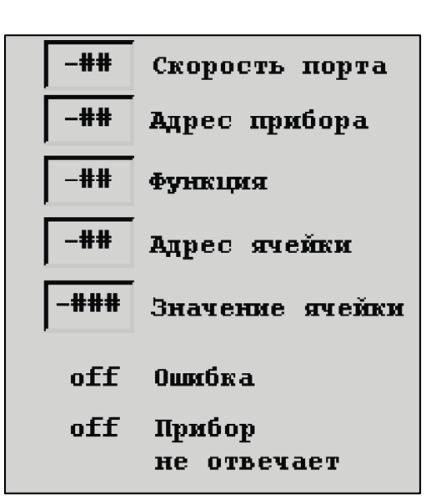

#### 2.7 Настройка БДС 52.05 (52.06, 52.07)

Модуль БСД 52.05(52.06, 52.07) позволяет подключить 20 дискретных входов типа "сухой ключ".

| БСД 52.05 |        | (1)           |     | n       |           |
|-----------|--------|---------------|-----|---------|-----------|
| имя       | РЕЖИМ  | СТАТУС        | (2) |         |           |
| вход 1    | РАБОТА | off           | ус  | (3)     | 1.85      |
| вход 2    | РАБОТА | off           | -   | юс<br>F | (4)<br>УС |
| вход З    | РАБОТА | off           | -   | F       | :         |
| вход 4    | РАБОТА | off           | E   | ÷<br>f  | :         |
| вход 5    | РАБОТА | off           | -   | £       |           |
|           | -      |               | Ē   | F       | :         |
| <         | MEHIO  | >             |     | ]£ _    |           |
|           | BDCH0  | <u>&lt; ا</u> |     |         |           |
|           |        | MERIO         |     |         |           |

| Элемент на экране | Функция                                    |
|-------------------|--------------------------------------------|
| ВХОД 1 — ВХОД 20  | Номер входа                                |
| РАБОТА/АВАРИЯ     | Функция дискретного входа (только для АРМ) |
| ON/OFF            | Состояние входа                            |

# *ЭНТРОРОС*

### 3 Настройка БДС с помощью ПК. Интерфейс КОНСОЛЬ

Длянастройки БСДтакжевозможноприменять персональный компьютер. Для этого необходимо установить программное обеспечение КОНСОЛЬ V 2.50.30.

Системные требования для работы с программой КОНСОЛЬ потребуется:

- ПК, совместимый с IBM (PC);
- процессор не ниже Pentium-II (или аналог);
- операционная система Windows 2000 или XP;
- оперативная память не менее 128 Мб;
- свободный объем памяти на жестком диске -6 Мб;
- разрешение экрана не менее 800х600 (рекомендуется 1024х768);
- подключение к Интернет (для удаленной связи с контроллерами).

| Консоль™          |                                       |         |            |              |            | . 🗆 🔀 |
|-------------------|---------------------------------------|---------|------------|--------------|------------|-------|
| 🖺 🕄 🔵 🖉           | · · · · · · · · · · · · · · · · · · · | ▲ ▲ ▲   | <b>i</b> 🕅 | i   1        | ) <b>i</b> | ?     |
| Контроллер 🚺      |                                       |         |            |              | -          | 88    |
| 00:00:00 00/00/00 | Качество связи                        | 0 % 🔿 0 | /0 при     | боров в сети |            |       |
|                   |                                       |         | Канал      | 6            | OM1        | -     |
|                   |                                       |         |            | ,            |            |       |
|                   |                                       |         |            |              |            |       |
|                   |                                       |         |            |              |            |       |
|                   |                                       |         |            |              |            |       |
|                   |                                       |         |            |              |            |       |
|                   |                                       |         |            |              |            |       |
|                   |                                       |         |            |              |            |       |
|                   |                                       |         |            |              |            |       |
|                   |                                       |         |            |              |            |       |
|                   |                                       |         |            | Caramus      |            | a 1   |
|                   |                                       |         |            | Пополн       | лгорит     | Ma    |
|                   |                                       |         |            | 2010011      |            |       |
|                   |                                       |         |            | Jar          | рузчик     |       |
|                   |                                       |         |            |              |            |       |
|                   |                                       |         |            |              |            |       |
|                   |                                       |         |            |              |            |       |
|                   |                                       |         |            |              |            |       |
|                   |                                       |         |            |              |            |       |
|                   |                                       |         |            |              |            |       |
| OM1 0             | :00:00                                |         |            |              |            | 11    |

Рисунок 7. Интерфейс КОНСОЛЬ

Программа имеет несколько языков интерфейса. Для выбора другого языка интерфейса программы откройте **Дополнительно – Язык/** Language.

Программа запоминает изменение расположения дополнительных окон (относительно главного окна) и изменение их размеров. В заголовке окна находится информация о версии программы.

Окно программы содержит панель инструментов, предназначенную для доступак наиболее часто используемым функциям. Некоторые кнопки панели инструментов могут быть недоступны, в зависимости от того, установлена ли связь с прибором или нет.

Для изменения сетевых настроек, нажмите на кнопку (Сетевые настройки) на панели инструментов. При этом соединяться с Masterконтроллером не обязательно. Для подключения будет использован выбранный канал связи (СОМ или Ethernet). Подключение по каналу СОМ используется в следующих случаях:

- когда сетевые настройки устанавливаются в первый раз;
- требуется определить текущий IP-адрес контроллера;
- в сетевых настройках включена функция Fire-Wall, а подключение ведется с компьютера, IP-адрес которого не включен в список разрешенных;
- запрещено использование канала Ethernet.

Доступ к сетевым настройкам может быть защищен паролем администратора.

| Сетевые настройки                                        |
|----------------------------------------------------------|
| Настройки сервера                                        |
| ✓ IP 1-го сервера 172.16.4.233 Порт 2553                 |
| ✓ IP 2-го сервера 172.16.4.104 Порт 2553                 |
| ✓ IP 3-го сервера 80.240.100.130 Порт 2553               |
| ✓ Разрешить FireWall                                     |
| Дополнительные серверы                                   |
| 4-й 0.0.0.0 5-й 0.0.0.0                                  |
|                                                          |
| Настройки контроллера                                    |
| DHCP 🔽 MAC: 00:11:DF:00:03:AD 🐴 Новый шифровальный ключ  |
| ІР-адрес 172.16.4.61                                     |
| Маска подсети 255.255.252.0 Пароль пользователя 12345678 |
| Шлюз 172.16.4.2 Пароль администратора 12345678           |
| 🔽 Разрешить Ethernet                                     |
| Г Разрешить модем Журнал подключений                     |
|                                                          |
|                                                          |

Сетевые настройки

Рисунок 8.

Контроллер может обмениваться информацией не более чем с тремя серверами. Для каждого сервера задается его IP-адрес и номер программного порта на который отправляются пакеты.

В разделе **Настройка сервера** установите флажок и задайте IP-адрес, программный порт и интервал пакетов для каждого сервера. Если

серверов меньше трех, то для отсутствующего сервера флажок должен быть снят.

Установите флажок **FireWall**, если хотите предоставить доступ к контроллеру только с серверов и определенных компьютеров (не больше двух) и задайте их IP-адреса в появившемся разделе **Дополнительные сервера**.

# 

Контроллер должен иметь свой IP-адрес. Дополнительно необходимо указать маску подсети и шлюз. Данные параметры могут быть фиксированными или назначаться автоматически сервером сети (если поддерживается функция DHCP).

В разделе **Настройки контроллера** установите флажок **DHCP** для автоматического определения IP-адреса контроллера, маски подсети и шлюза или введите фиксированные значения в соответствующих полях.

Если для подключения был использован канал Ethernet и были изменены сетевые настройки контроллера (например, IPадрес), то после нажатия на кнопку **Да** или **Применить**, связь с сетью контроллеров может быть прервана.

Если для подключения был использован канал COM, то будут доступны следующие опции:

- Разрешить Ethernet. Установка данного флажка разрешает использование канала Ethernet для подключения к сети контроллеров. В противном случае такое подключение невозможно.
- Разрешить модем. Установка данного флажка разрешает использование модема для подключения сети контроллеров к Интернет. Для дополнительных настроек см. раздел Настройки модема.

Принеобходимостизадайте (илиизмените) пароли пользователя и администратора. Если поля паролей оставить пустыми, то в контроллер будет прописан пароль по умолчанию. Любой пароль можно изменить в любой момент времени.

- Пароль пользователя предоставляет возможность подключаться к сети приборов только просмотра. (По умолчанию – 12345678)
- Пароль администратора предоставляет полный доступ к сети приборов (изменение параметров, загрузка файлов, изменение планировщика, ручное управление выходами прибора, доступ к

сетевым настройкам, настройка модема и встроенного пульта, возможность очистки внутреннего архива, добав-ление параметров к сессии). (По умолчанию – 12345678).

Кнопка **Новый шифровальный** ключ предназначена для записи в контроллер так называемого мастер-ключа, который генерируется случайным образом. Одновременно на диске записывается специальный файл с расширением КЕҮ и именем, равным серийному номеру контроллера, который необходимо любым доступным способом доставить службам, обслуживающим серверы, с которыми контроллер будет вести обмен. Этот файл должен быть недоступным для посторонних. Описанная процедура проводится редко, обычно при установке контроллеров на объекте.

#### Просмотр произведенных подключений

Чтобы просмотреть совершенные ранее подключения к сети приборов, нажмите кнопку **Журнал подключений**.

| <sup>рав</sup> ж | урнал подключений          |              |          |        | ×       |  |
|------------------|----------------------------|--------------|----------|--------|---------|--|
| #                | Время                      | IP-адрес     | Из порта | В порт | <b></b> |  |
| 67               | 17.08.05 - 15:02:50        | 172.16.4.127 | 1905     | 26482  |         |  |
| 66               | 17.08.05 - 14:52:51        | 172.16.4.127 | 1890     | 26482  |         |  |
| 65               | 17.08.05 - 14:49:11        | 172.16.4.127 | 1867     | 26482  |         |  |
| 64               | 17.08.05 - 14:47:22        | 172.16.4.127 | 1862     | 26482  |         |  |
| 63               | 17.08.05 - 14:44:23        | 172.16.4.127 | 1852     | 26482  |         |  |
| 62               | 17.08.05 - 14:01:41        | 172.16.4.127 | 1780     | 26482  |         |  |
| 61               | 17.08.05 - 13:54:25        | 172.16.4.127 | 1766     | 26482  |         |  |
| 0                | Обновить Сохранить Закрыть |              |          |        |         |  |

#### Журнал подключений.

#### Проверка связи с сервером

При установке контроллеров на объекте программа КОНСОЛЬ позволяет проверить связь с сервером по каналу Ethernet.

Подключите компьютер к каналу Ethernet вместо контроллера.

При необходимости настройте компьютер для работы с каналом Ethernet (установите требуемые сетевые настройки его сетевого адаптера). Подключите контроллер с дополнительным интерфейсом RS232 к компьютеру, чтобы иметь возможность установить сетевые настройки. Выберите Дополнительно – Тест соединения с **сервером**. В открывшемся диалоговом окне наберите (или выберите из выпадающего списка) IP-адрес сервера.

Нажмите кнопку Тест.

Через некоторое время будет выведен результаттеста. Если связь ссервером доступна и компьютер подключен к контроллеру по каналу RS232, то в этом же окне появится информация о текущих сетевых настройках компьютера и кнопка **Настроить WebLink**ег, которая позволяет открыть окно **Сетевые** настройки и автоматически установить в соответствующих полях IP-адрес, маску подсети и шлюз.

| 🃸 Тест соединения     | с сервером (Имитация WebLink 🗙 |  |  |  |
|-----------------------|--------------------------------|--|--|--|
| IP-адрес сервера      | 80.240.100.130                 |  |  |  |
| Результат: Успешно    | 1                              |  |  |  |
|                       | Тест                           |  |  |  |
| — Сетевые настройки — |                                |  |  |  |
| Свой IP:              | 172.16.4.128                   |  |  |  |
| Маска подсети:        | 255.255.252.0                  |  |  |  |
| IP шлюза:             | 172.16.4.2                     |  |  |  |
| Время отклика:        | 0 мсек                         |  |  |  |
| Настроить WebLinker   |                                |  |  |  |

#### Тест соединения с сервером.

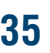

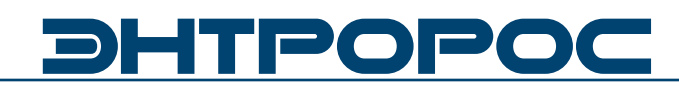

#### 3.1 Интерфейс КОНСОЛЬ. Настройка БСД 52.01 3.1.1 Вкладка БСД 5201

| 📧 КОНТАР-Консоль**          |                                                                    | $\mathbf{\times}$ |
|-----------------------------|--------------------------------------------------------------------|-------------------|
| 🖪 👙 🕒 🌌 🗑 '                 | 3" 🚭   🌒 🛕 🕍 🎼 👫   🗯 1 💡                                           |                   |
| Контроллер 0001 М МС8.3 (БС | 요 5201@Discrets/2415929071/9967                                    | 8                 |
| 09:45:12:01 Сентября Ка     | нество связи 🛛 99,91 % 🍐 1/1 приборов в сети                       |                   |
| БСД5203 БСД5204             | MODBUS CBR36 MODBUS 113                                            |                   |
| БСД5202 БСД520              | 11 CETS KONTAR BUS                                                 | -                 |
| Параметр                    | Значение Ед. изме                                                  | -                 |
| Status0rAlarmD2             | Выкл                                                               |                   |
| StatusD2                    | Выкл                                                               |                   |
| AlarmD2                     | Выкл Интервал 0.3 т сек                                            |                   |
| Status0rAlarmD3             | Выкл Время 6 мс                                                    |                   |
| StatusD3                    | Выкл                                                               |                   |
| AlarmD3                     | Выкл                                                               |                   |
| StatusOrAlarmD4             | Выкл                                                               |                   |
| StatusD4                    | Выкл                                                               |                   |
| AlarmD4                     | Выкл                                                               |                   |
| AI1PV                       | 0                                                                  |                   |
| Al1PVMin                    | 0                                                                  |                   |
| AI1PVMax                    | 0 Выполняется                                                      |                   |
| FaultAl1                    | Вкл Дополнительно>>                                                |                   |
| AI2PV                       | 0                                                                  |                   |
| AI2PVMin                    |                                                                    |                   |
| AI2PVMax                    | 0                                                                  |                   |
| FaultAI2                    | Вкл                                                                |                   |
| AI3PV                       | 10                                                                 |                   |
| AI3PVMin                    | 0                                                                  |                   |
| AI3PVMax                    | 0                                                                  |                   |
| FaultAI3                    | Вкл                                                                |                   |
| AI4PV                       | 10                                                                 |                   |
| COM1 00:47:49/00            | 1:47:49 1: MC8 V3.2 22/09/2008 Copyright© 2007-2008 Current Energy | Y //              |

| Параметр             | Функция                                       |
|----------------------|-----------------------------------------------|
| Status Or Alarm D2   | Авария (Выкл) либо работа                     |
| - Status Or Alarm D4 | (Вкл) При использовании АРМ                   |
| StatusD2 - Sta-      | Значение дискретного входа в                  |
| tusD4                | режиме работа                                 |
| AlarmD2 - AlarmD4    | Значение дискретного входа в<br>режиме авария |
| Al1PVMin -           | Нижнее значение диапазона                     |
| Al8PVMin             | датчика, соответствующее 4мА                  |
| AI1PVMax -AI8PV-     | Верхнее значение диапазона                    |
| Max                  | датчика, соответствующее 20мА                 |
| AI1PV- AI8PV         | Текущее значение аналогового<br>входа(1-8)    |
| FaultAl1 - FaultAl8  | Обрыв аналогового входа                       |
| AI1PV ON/OFF         | Включение/выключение                          |
| -AI8PV ON/OFF        | аналогового входа БСД 52.03                   |

#### 3.1.2 Вкладка БСД5202

| 📧 КОНТАР-Консоль™                                                                                                    |                                                                     |
|----------------------------------------------------------------------------------------------------|---------------------------------------------------------------------|
| 🗄 🤃 🕒 🌌 🐮 "                                                                                                    | 🐮 💕   🌒 🛆 📷 🖾 🛍   🍵 i 💡                                             |
| Контроллер         0001 М МС.9.3 (ВС/.)           10.01.34 01 Сентября         Кач           БС.15.203         БС.Д5204           БС.Д5202         БС.Д5204           Загазованность СН4.0,5%         Загазованность СН4.0,5%           Загазованность СП4.11%         Загазованность СО.11/Д.К           Загазованность СО.11/Д.К         Загазованность СО.11/Д.К           Загазованность СО.11/Д.К         Загазованность СО.11/Д.К           ОКАР         ОГК. ЗАКРЫТ           ОГК. ОТК.РЫТ         ОГК.01К.РЫТ | А 5501@01604572415953071//55571                                     |
|                                                                                                    | Выполняется<br>Дополнятельно>><br>Загрузчик:                        |
| I<br>COM1 01:04:11/01:                                                                                                    | 04:11 1: MC8 V3.2 22/09/2008 Copyright© 2007-2008 Current Energy // |

Физичсекое подключение данных входов осуществляется к модулю БСД 52.02. Программная индикация представлена в модуле БСД 52.01.

| Параметр                   | Функция                           |
|----------------------------|-----------------------------------|
| Загазованность<br>СН4 0,5% | Авария Загазованность СН4<br>0,5% |
| Загазованность<br>СН4 1%   | Авария Загазованность СН4 1%      |
| Загазованность<br>СО 1ПДК  | Авария Загазованность СО 1ПДК     |
| Загазованность<br>СО 5ПДК  | Авария Загазованность СО 5ПДК     |
| Пожар                      | ПОЖАР                             |
| Охрана                     | ΟΧΡΑΗΑ                            |
| ОГК ЗАКРЫТ                 | Отсечной газовый клапан закрыт    |
| ОГК ОТКРЫТ                 | Отсечной газовый клапан открыт    |

Это необходимо для вывода данных сигналов на переднюю панель БСД 52.01 (светодиоды).

### 3.1.3 Вкладка БСД5203

| БСД5203    | БСД5204 | MODBUS CBЯЗЬ | MODBUS   |
|------------|---------|--------------|----------|
| Параме     | етр     | Значение     | Ед. изме |
| AI1 ON/OFF |         | Выкл         |          |
| AI2 ON/OFF |         | Выкл         |          |
| AI3 ON/OFF |         | Выкл         |          |
| AI4 ON/OFF |         | Выкл         |          |
| AI5 ON/OFF |         | Выкл         |          |
| AI6 ON/OFF |         | Выкл         |          |
| AI7 ON/OFF |         | Выкл         |          |
| AI8 ON/OFF |         | Выкл         |          |

| Параметр                      | Функция                                                       |
|-------------------------------|---------------------------------------------------------------|
| AI1PV ON/OFF<br>-AI8PV ON/OFF | Включение/выключение<br>аналогового входа модуля БСД<br>52.03 |

### 3.1.4 Вкладка БСД5204

| БСД5203    | БСД5204 | MODBUS СВЯЗЬ | MODBUS   |
|------------|---------|--------------|----------|
| Парам      | етр     | Значение     | Ед. изме |
| AI1 ON/OFF |         | Выкл         |          |
| AI2 ON/OFF |         | Выкл         |          |
| AI3 ON/OFF |         | Выкл         |          |
| AI4 ON/OFF |         | Выкл         |          |
| AI5 ON/OFF |         | Выкл         |          |
| AI6 ON/OFF |         | Выкл         |          |
| AI7 ON/OFF |         | Выкл         |          |
| AI8 ON/OFF |         | Выкл         |          |

| Параметр                      | Функция                                                       |
|-------------------------------|---------------------------------------------------------------|
| AI1PV ON/OFF<br>-AI8PV ON/OFF | Включение/выключение<br>аналогового входа модуля БСД<br>52.04 |

#### 3.1.5 Вкладка Сеть KONTAR BUS

| БСД5202         | БСД5201 |       | CETH KONTAR BUS |          |
|-----------------|---------|-------|-----------------|----------|
| Параметр        |         | Значе | ние             | Ед. изме |
| БСД52.02 в сети |         | Выкл  |                 |          |
| БСД52.03 в сети |         | Выкл  |                 |          |
| БСД52.04 в сети |         | Выкл  |                 |          |
| БСД52.05 в сети |         | Выкл  |                 |          |
| БСД52.06 в сети |         | Выкл  |                 |          |
| БСД52.07 в сети |         | Выкл  |                 |          |

| Параметр         | Функция                          |  |  |
|------------------|----------------------------------|--|--|
| БСД52.02 в сети  | Наличие модулей в сети           |  |  |
| -БСД52.07 в сети | (ВКЛ – в сети, ВЫКЛ – не в сети) |  |  |

South State

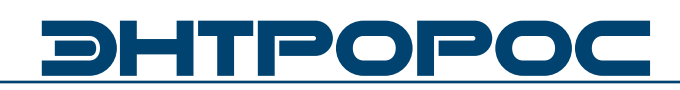

#### 3.1.6 Вкладка MODBUS связь

Данная функция необходима для проверки связи по протоколу MODBUS.

| БСД5203 БСД5204       | MODBUS CBЯЗЬ | MODBUS   |
|-----------------------|--------------|----------|
| Параметр              | Значение     | Ед. изме |
| АДРЕС ПРИБОРА АІ      | 1            |          |
| Ф-ЦИЯ АІ              | 4            |          |
| АДРЕС ЯЧЕЙКИ АІ       | 3072         |          |
| ЗНАЧЕНИЕ ПАРАМЕТРА АГ | 0            |          |
| ОШИБКА АІ             | Выкл         |          |
| ПРИБОР НЕ ОТВЕЧАЕТ АІ | Вкл          |          |
| СКОРОСТЬ ПОРТА        | 5            |          |

| Параметр                | Функция                                                                                                    |
|-------------------------|----------------------------------------------------------------------------------------------------|
| АДРЕС<br>ПРИБОРА АІ     | Адрес прибора, которому<br>предназначен запрос                                                                                                    |
| Ф-ЦИЯ АІ                | Данный параметр указывает<br>функцию (по стандарту на протокол<br>Modbus: 3 - Read Holding Registers;<br>4 - Read Input Registers).                                                                     |
| АДРЕС ЯЧЕЙКИ<br>АІ      | Задается адрес считываемой ячейки                                                                                                    |
| ОШИБКА АІ               | ОШИБКА AI устанавливается<br>равной 1 в случаях:<br>- если прибор возвращает ошибку;<br>- если задана неверная функция<br>(отличная от 3 и 4).                                                          |
| ЗНАЧЕНИЕ<br>ПАРМЕТРА АІ | Значение передаваемого парамтера                                                                                                    |
| СКОРОСТЬ<br>ПОРТА       | Скорость передачи данных по шине<br>MODBUS:<br>1 – 2400; 2 – 4800; 3 – 9600; 4 –<br>19200; 5 – 38400; 6 – 57600                                                                                         |
| ПРИБОР<br>НЕ ОТВЕЧАЕТ   | Выход NA устанавливается равным<br>1 в случаях:<br>- если в течение 2 секунд от<br>прибора не получен ответ на<br>запрос;<br>- если указан неверный адрес<br>прибора (отрицательный или<br>больше 255). |

#### 3.1.7 Вкладка MODBUS

Данные настройки необходимы, когда модуль БСД 52.01 является Slave-устройством в сети MODBUS.

| БСД5203 БСД5204        | MODBUS CBЯЗЬ | MODBUS   |
|------------------------|--------------|----------|
| Параметр               | Значение     | Ед. изме |
| Скоросьт порта MBSlave | 3            |          |
| Номер устройства       | 1            |          |

| Параметр            | Функция                                                                                                    |
|---------------------|----------------------------------------------------------------------------------------------------|
| СКОРОСТЬ<br>ПОРТА   | Скорость передачи данных по шине<br>MODBUS:<br>1 – 2400; 2 – 4800; 3 – 9600; 4 –<br>19200; 5 – 38400; 6 – 57600 |
| НОМЕР<br>УСТРОЙСТВА | Номер БСД 52.01 в сети MODBUS                                                                                   |

#### 3.2 Интерфейс КОНСОЛЬ. Настройка БСД 52.02 3.2.1 Вкладка Дискретные входы

| КОНТАР-Консоль™              |                                                                         |
|------------------------------|-------------------------------------------------------------------------|
| 🖪 🕾 🕒 🎤 🖱 T                  | 5° 😼   🌒 🛕 🕍 🎼 🕫   🕛 1 ?                                                |
| Контроллер 02 МЕ20 (БСД 5202 | @Discrets/4026531957/117)                                               |
| 11:41:51 01 Сентября Кач     | ество связи 99,93 % 🌢 2/2 приборов в сети                               |
| ДЛЯ ПАНЕЛИ ДИСКРЕТНЫЕ В×     | оды   113                                                               |
| Параметр                     | Значение Ед. изме 🤮 Канал СОМ1 💌                                        |
| StatusOrAlarmD9              | Выкл                                                                    |
| StatusD9                     | Выкл                                                                    |
| AlarmD9                      | Выкл                                                                    |
| StatusOrAlarmD10             | Выкл                                                                    |
| StatusD10                    | Выкл                                                                    |
| AlarmD10                     | Выкл                                                                    |
| StatusOrAlarmD11             | Выкл                                                                    |
| StatusD11                    | Выкл                                                                    |
| AlarmD11                     | Выкл                                                                    |
| StatusOrAlarmD12             | Вкл                                                                     |
| StatusD12                    | Выкл                                                                    |
| AlarmD12                     | Выкл                                                                    |
| StatusOrAlarmD13             | Выкл Выполняется                                                        |
| StatusD13                    | Выкл Дополнительно>>                                                    |
| AlarmD13                     | Выкл Загрузчик                                                          |
| Status0rAlarmD14             | Выкл                                                                    |
| StatusD14                    | Выкл                                                                    |
| AlarmD14                     | Выкл                                                                    |
| StatusOrAlarmD15             | Выкл                                                                    |
| StatusD15                    | Выкл                                                                    |
| AlarmD15                     | Выкл                                                                    |
| StatusOrAlarmD16             | Выкл                                                                    |
| StatusD16                    | Выкл                                                                    |
| COM1 12:56:38/00:            | 00:31 2: ME20 V2.5 31/03/2009 Copyright© 2002-2007 Arecont IP, L.L.C // |

| Параметр                                    | Функция                                                |
|---------------------------------------------|--------------------------------------------------------|
| StatusOrAl-<br>armD9 -Statu-<br>sOrAlarmD20 | Авария(Выкл) либо работа(Вкл)<br>При использовании АРМ |
| StatusD9 - Sta-                             | Значение дискретного входа                             |
| tusD20                                      | в режиме работа                                        |
| AlarmD9 -                                   | Значение дискретного входа                             |
| AlarmD20                                    | в режиме авария                                        |

#### 3.3 Интерфейс КОНСОЛЬ. Настройка БСД 52.03 3.3.1 Вкладка Дискретные входы

| ДИСКРЕТНЫЕ ВХОДЫ | ДИСКР. Е | ЗЫХОДЫ   |
|------------------|----------|----------|
| Параметр         | Значение | Ед. изме |
| Status0rAlarmD1  | Выкл     |          |
| StatusD1         | Выкл     |          |
| AlarmD1          | Выкл     |          |
| Status0rAlarmD2  | Выкл     |          |
| StatusD2         | Выкл     |          |
| AlarmD2          | Выкл     |          |
| Status0rAlarmD3  | Выкл     |          |
| StatusD3         | Выкл     |          |
| AlarmD3          | Выкл     |          |
| Status0rAlarmD4  | Выкл     |          |
| StatusD4         | Выкл     |          |
| AlarmD4          | Выкл     |          |

| Параметр                                    | Функция                                                |
|---------------------------------------------|--------------------------------------------------------|
| StatusOrAl-<br>armD1 - Statu-<br>sOrAlarmD4 | Авария(Выкл) либо работа(Вкл)<br>При использовании АРМ |
| StatusD1 - Sta-                             | Значение дискретного входа                             |
| tusD4                                       | в режиме работа                                        |
| AlarmD1                                     | Значение дискретного входа                             |
| -AlarmD4                                    | в режиме авария                                        |

SSC S

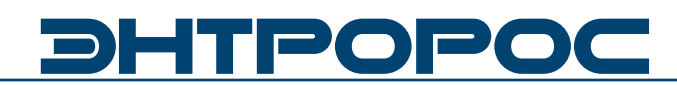

#### 3.3.2 Вкладка Дискретные выходы

| <b>ДИСКРЕТНЫЕ ВХОДЫ</b>  |     | ДИСКР. ВЫХОДЫ |          |
|--------------------------|-----|---------------|----------|
| Параметр                 | Зна | чение         | Ед. изме |
| Выход 1                  | Вык | сл            |          |
| Выход 2                  | Вык | сл            |          |
| Выход 3                  | Вык | ເກ            |          |
| Выход 4                  | Вык | เภ            |          |
| Выход 5                  | Вык | сл            |          |
| Выход 6                  | Вык | сл            |          |
| Выход 7(с самовозвратом) | Вык | сл            |          |
| Выход 8(с самовозвратом) | Вык | сл            |          |

| Параметр             | Функция                                                               |
|----------------------|-----------------------------------------------------------------------|
| Выход 1 -<br>Выход 6 | Дистанционное управление<br>дискретными выходами<br>(с фиксацией)     |
| Выход 7 -<br>Выход 8 | Дистанционное управление<br>дискретными выходами<br>(с самовозвратом) |

#### 3.3.3 Вкладка Аналоговые входы

| АНАЛОГОВЫЕ ВХОДЫ | СП-СЕТЬ СВЯЗЬ | СПТ          |   |
|------------------|---------------|--------------|---|
| Параметр         | Значение      | Ед. изме 🛛 🔺 | Ī |
| AI1PV            | 0,00          |              |   |
| Al1PVMin         | 0             |              |   |
| Al1PVMax         | 0             |              |   |
| FaultAl1         | Вкл           |              |   |
| AI2PV            | 0,00          |              |   |
| AI2PVMin         | 0             |              |   |
| AI2PVMax         | 0             |              |   |
| FaultAI2         | Вкл           |              |   |
| AI3PV            | 0,00          |              |   |
| AI3PVMin         | 0             |              |   |
| AI3PVMax         | 0             |              |   |
| FaultAI3         | Вкл           |              |   |
| AI4PV            | 0,00          |              |   |
| AI4PVMin         | 0             |              |   |

| Параметр               | Функция                                                     |
|------------------------|-------------------------------------------------------------|
| Al1PVMin -<br>Al8PVMin | Нижнее значение диапазона<br>датчика, соответствующее 4мА   |
| AI1PVMax -<br>AI8PVMax | Верхнее значение диапазона<br>датчика, соответствующее 20мА |
| AI1PV - AI8PV          | Текущее значение аналогового<br>входа(1-8)                  |
| FaultAl1 -<br>FaultAl8 | Обрыв аналогового входа                                     |

#### 3.3.4 Вкладка NODBUS Связь

| ЕNTROMATIC ОБЩИЕ   СПГ   Н | ИЕРКУРИЙ СВЯЗЬ М | DDBUS CBЯЗЬ |
|----------------------------|------------------|-------------|
| Параметр                   | Значение         | Ед. изме    |
| Скорость порта             | 5                |             |
| АДРЕС ПРИБОРА              | 1                |             |
| Ф-ЦИЯ АІ                   | 4                |             |
| АДРЕС ЯЧЕЙКИ АІ            | 3072             |             |
| ЗНАЧЕНИЕ ПАРАМЕТРА АГ      | 0                |             |
| ОШИБКА АІ                  | Вкл              |             |
| ПРИБОР АІ НЕ ОТВЕЧАЕТ      | Выкл             |             |

| Параметр            | Функция                                                                                                    |
|---------------------|----------------------------------------------------------------------------------------------------|
| АДРЕС<br>ПРИБОРА АІ | Адрес прибора, которому<br>предназначен запрос                                                                                      |
| Ф-ЦИЯ АІ            | Данный параметр указывает<br>функцию (по стандарту на протокол<br>Modbus: 3 - Read Holding Registers;<br>4 - Read Input Registers). |
| АДРЕС<br>ЯЧЕЙКИ АІ  | Задается адрес считываемой ячейки                                                                                                   |

| Параметр                | Функция                                                                                                    |
|-------------------------|----------------------------------------------------------------------------------------------------|
| ОШИБКА АІ               | ОШИБКА АІ устанавливается равной 1<br>в случаях:<br>- если прибор возвращает ошибку;<br>- если задана неверная функция<br>(отличная от 3 и 4).                                                    |
| ЗНАЧЕНИЕ<br>ПАРМЕТРА АІ | Значение передаваемого парамтера                                                                                                    |
| СКОРОСТЬ<br>ПОРТА       | Скорость передачи данных по шине<br>MODBUS:<br>1 – 2400; 2 – 4800; 3 – 9600; 4 – 19200;<br>5 – 38400; 6 – 57600                                                                                   |
| ПРИБОР НЕ<br>ОТВЕЧАЕТ   | Выход NA устанавливается равным 1<br>в случаях:<br>- если в течение 2 секунд от прибора не<br>получен ответ на запрос;<br>- если указан неверный адрес прибора<br>(отрицательный или больше 255). |

#### 3.3.5 Вкладка СП-СЕТЬ Связь

| АНАЛОГОВЫЕ ВХОДЫ         | СП-СЕТЬ СВЯЗЬ | СПТ      |
|--------------------------|---------------|----------|
| Параметр                 | Значение      | Ед. изме |
| Номер прибора назначения | 3             |          |
| Номер приб.ретранслятора | 1             |          |
| Номер канала             | 1             |          |
| Номер параметра          | 156           |          |
| Значение параметра       | 0,00          |          |
| Ошибка при считывании    | Выкл          |          |
| Ошибка контрольной суммы | Выкл          |          |
| Прибор не отвечает       | Вкл           |          |
| Скорость СП-СЕТЬ         | 3             |          |

Счетчик, к которому подключен прибор, должен быть настроен следующим образом: во внешнем интерфейсе должен использоваться магистральный протокол СПСеть, и введена настройка «для подключения компьютера», т.е. параметр 003 счетчика должен быть 10XXXXXXX.

\* Например, если нужно считать данные из счетчика, подключенного к контроллеру, параметрам НОМЕР ПРИБОРА НАЗНАЧЕНИЯ И НОМЕР ПРИБОРА РЕТРАНСЛЯТОРА задается сетевой номер этого счетчика. Если контроллер подключен к одному счетчику, а требуются данные из другого прибора в сети счетчиков, параметру НОМЕР ПРИБОРА РЕТРАНСЛЯТОРА задается сетевой номер первого (ретранслятор), параметру НОМЕР ПРИБОРА НАЗНАЧЕНИЯ - второго (из которого считываются данные).

| Параметр                          | Функция                                                                                                    |
|-----------------------------------|----------------------------------------------------------------------------------------------------|
| НОМЕР<br>ПРИБОРА<br>НАЗНАЧЕНИЯ    | Задается сетевой номер рибора<br>(сетевой номер в сети счетчиков), с<br>которого считывается информация.*                                                                                      |
| НОМЕР<br>ПРИБОРА<br>РЕТРАНСЛЯТОРА | Задается номер прибора, к<br>которому подключен контроллер.<br>Безадресный режим работы не<br>поддерживается. *                                                                                |
| НОМЕР КАНАЛА                      | Номер параметра соответствует<br>номеру трубопровода в устройстве<br>(СПТ, СПГ)                                                                                                    |
| ΗΟΜΕΡ<br>ΠΑΡΑΜΕΤΡΑ                | См. инструкцию на СПТ, СПГ<br>(передача данных)<br>Например для СПТ:<br>156 — Показания по температуре<br>155 — абсолютное давление<br>теплоносителя<br>157 - массовый расход<br>теплоносителя |
| ЗНАЧЕНИЕ<br>ПАРАМЕТРА             | Значение передаваемого параметра                                                                                                    |
| ОШИБКА ПРИ<br>СЧИТЫВАНИИ          | Возникает в случае, если не удалось расшифровать поступившие данные                                                                                                    |
| ОШИБКА<br>КОНТРОЛЬНОЙ<br>СУММЫ    | Возникает в случае, если<br>обнаружено несовпадение<br>контрольной суммы                                                                                                    |
| ПРИБОР НЕ<br>ОТВЕЧАЕТ             | Возникает в случае, если связь с<br>прибором прервана                                                                                                    |
| СКОРОСТЬ<br>СП-СЕТЬ               | Скорость передачи данных по шине:<br>1 – 2400; 2 – 4800; 3 – 9600; 4 –<br>19200; 5 – 38400; 6 – 57600                                                                                          |

#### 3.3.6 Вкладка МЕРКУРИЙ Связь

| ENTROMATIC ОБЩИЕ   СПГ   | ИЕРКУРИЙ СВЯЗЬ 🛛 М | ODBUS CBЯЗЫ |
|--------------------------|--------------------|-------------|
| Параметр                 | Значение           | Ед. изме    |
| СКОРОСТЬ ПОРТА           | 3                  |             |
| ЧИСЛО ИНФОРМАЦИОННЫХ БИТ | 8                  |             |
| КОНТРОЛЬ ЧЕТНОСТИ        | 0                  |             |
| АДРЕС                    | 1                  |             |
| HOMEP ПАРАМЕТРА          | 60                 |             |
| НОМЕР ФАЗЫ               | 1                  |             |
| ЗНАЧЕНИЕ ПАРАМЕТРА       | 0                  |             |
| ОШИБКА                   | Выкл               |             |
| СЧЕТЧИК НЕ ОТВЕЧАЕТ      | Вкл                |             |

При задании параметра HOMEP ФАЗЫ равным нулю будет считываться параметр по сумме фаз.

| Параметр                         | Функция                                                                                                    |
|----------------------------------|----------------------------------------------------------------------------------------------------|
| СКОРОСТЬ<br>ПОРТА                | Скорость передачи данных:<br>1 — 2400; 2 — 4800; 3 — 9600;                                                                       |
| ЧИСЛО<br>ИНФОРМА-<br>ЦИОННЫХ БИТ | 8 либо 9                                                                                                    |
| КОНТРОЛЬ<br>ЧЕТНОСТИ             | <ul> <li>0 - контрольный бит отсутствует;</li> <li>1 - дополнение до нечетности;</li> <li>2 - дополнение до четности;</li> </ul> |
| АДРЕС                            | Сетевой адрес счетчика                                                                                                    |
| НОМЕР<br>ПАРАМЕТРА               | Номер параметра, который нужно<br>запросить**                                                                                    |

# **<b>BHTPOPOC**

| Параметр               | Функция                                                                    |
|------------------------|----------------------------------------------------------------------------|
| ЗНАЧЕНИЕ<br>ПАРАМЕТРА  | Значение передаваемого параметра                                           |
| ОШИБКА                 | Если счетчик сообщает об ошибке,<br>параметр устанавливается равным 1(Вкл) |
| СЧЕТЧИК НЕ<br>ОТВЕЧАЕТ | Если счетчик не отвечает, параметр<br>устанавливается равным 1(Выкл)       |

\*\*

| Адрес параметра | Наименование                                                                                                    |
|-----------------|----------------------------------------------------------------------------------------------------|
| 1               | Реактивная мощность (по каждой фазе и по сумме фаз)                                                                                                    |
| 2               | Полная мощность (по каждой фазе и по сумме фаз)                                                                                                    |
| 12              | Коэффициент мощности (по каждой фазе и по сумме фаз)                                                                                                    |
| 20              | Угол между фазными напряжениями (значения PHASE: 1 - угол между фазными<br>напряжениями 1 и 2 фаз; 2 - угол между фазными напряжениями 1 и 3 фаз; 3 - угол между<br>фазными напряжениями 2 и 3 фаз. ) |
| 60              | Активная прямая энергия (по сумме тарифов и по четырем тарифам)                                                                                                    |
| 61              | Активная обратная энергия (по сумме тарифов и по четырем тарифам)                                                                                                    |
| 62              | Реактивная прямая энергия (по сумме тарифов и по четырем тарифам)                                                                                                    |
| 63              | Реактивная обратная энергия (по сумме тарифов и по четырем тарифам)                                                                                                    |

### 3.3.7 Вкладки МЕРКУРИЙ-1 и МЕРКУРИЙ-2

| МЕРКУРИЙ 1 МЕРКУРИЙ 2 ModBUS EM100M ModBUS EM100M DI |          |          |
|------------------------------------------------------|----------|----------|
| Параметр                                             | Значение | Ед. изме |
| Сетевой адрес счетчика 1                             | 0        |          |
| Коэфф. трансформации I1                              | 0        |          |
| Ток I1                                               | 0        |          |
| Коэфф. трансформации 12                              | 0        |          |
| Tok I2                                               | 0        |          |
| Коэфф. трансформации I3                              | 0        |          |
| Ток 13                                               | 0        |          |
| Напряжение фаза 1                                    | 0        |          |
| Напряжение фаза 2                                    | 0        |          |
| Напряжение фаза 3                                    | 0        |          |
| Мощность фаза 1                                      | 0        |          |
| Мощность фаза 2                                      | 0        |          |
| Мощность фаза 3                                      | 0        |          |
| HZ-M1                                                | 0        |          |
| Ε                                                    | 0        |          |
| № доп. параметра                                     | 0        |          |
| № фазы для доп. парам.                               | 0        |          |
| Доп. параметр                                        | 0        |          |

| Параметр                                 | Функция                                                          |
|------------------------------------------|------------------------------------------------------------------|
| СЕТЕВОЙ АДРЕС<br>СЧЕТЧИКА 1              | Сетевой адрес счетчика,<br>находящийся в пределах от 0<br>до 240 |
| TOK I1                                   | Значение тока фаза 1                                             |
| TOK I2                                   | Значение тока фаза 2                                             |
| TOK I3                                   | Значение тока фаза З                                             |
| КОЭФФИЦИЕНТ<br>ТРАНСФОР-МАЦИИ<br>I1 – I3 | Коэффициент трансформации<br>по каждой фазе.                     |
| НАПРЯЖЕНИЕ<br>1-3                        | Значение напряжения по<br>каждой фазе.                           |
| МОЩНОСТЬ<br>1-3                          | Значение мощности по каждой<br>фазе.                             |
| HZ-M1                                    | Значение частоты тока.                                           |
| E                                        | Активная прямая энергия                                          |
| № доп. параметра                         | См. **                                                           |
| № фазы доп.<br>параметра                 | 1,2,3                                                            |
| Доп. параметр                            | Значение доп. параметра                                          |

| АНАЛОГОВЫЕ ВХОДЫ         | СП-СЕТЬ СВЯЗЬ | СПТ      |
|--------------------------|---------------|----------|
| Параметр                 | Значение      | Ед. изме |
| Параметр 1               | 0,00          |          |
| № приб. назначения СПТ1  | 0             |          |
| Параметр 2               | 0,00          |          |
| Параметр 3               | 0,00          |          |
| Параметр 4               | 0,00          |          |
| Параметр 5               | 0,00          |          |
| Параметр 6               | 0,00          |          |
| НОМЕР П1-4               | 0             |          |
| HOMEP N5-8               | 0             |          |
| Параметр 7               | 0,00          |          |
| Параметр 8               | 0,00          |          |
| Параметр 9               | 0,00          |          |
| Параметр 10              | 0,00          |          |
| Номер приб.ретранслятора | 0             |          |
| Параметр 11              | 0,00          |          |
| Параметр 12              | 0,00          |          |
|                          |               |          |

#### 3.3.8 Вкладки СПТ

| Параметр                               | Функция                                                                                                    |
|----------------------------------------|----------------------------------------------------------------------------------------------------|
| № ПРИБОРА<br>НАЗНАЧЕНИЯ<br>СПТ1        | Задается сетевой номер прибора СПТ<br>1(сетевой номер в сети счетчиков), с<br>которого считывается информация. |
| № ПРИБОРА<br>НАЗНАЧЕНИЯ<br>СПТ2        | Задается сетевой номер прибора СПТ<br>2(сетевой номер в сети счетчиков), с<br>которого считывается информация. |
| НОМЕР<br>ПРИБОРА<br>РЕТРАНСЛЯ-<br>ТОРА | Задается номер прибора, к которому подключен контроллер. Безадресный режим работы не поддерживается.           |
| HOMEP 1-4                              | Номер первого параметра для СПТ 1<br>(для 4-х контуров)                                                        |
| HOMEP 5-8                              | Номер первого параметра для СПТ 1<br>(для 4-х контуров)                                                        |
| HOMEP 9-12                             | Номер первого параметра для СПТ 1<br>(для 4-х контуров)                                                        |
| HOMEP 13-16                            | Номер первого параметра для СПТ 2<br>(для 4-х контуров)                                                        |
| HOMEP 17-20                            | Номер первого параметра для СПТ 2<br>(для 4-х контуров)                                                        |
| HOMEP 21-24                            | Номер первого параметра для СПТ 2<br>(для 4-х контуров)                                                        |
| ΠΑΡΑΜΕΤΡ 1-4                           | Номер первого параметра для СПТ 1<br>(для 4-х контуров)                                                        |
| ΠΑΡΑΜΕΤΡ 5-8                           | Номер первого параметра для СПТ 1<br>(для 4-х контуров)                                                        |
| ПАРАМЕТР 9-12                          | Номер первого параметра для СПТ 1<br>(для 4-х контуров)                                                        |
| ПАРАМЕТР<br>13-16                      | Номер первого параметра для СПТ 2<br>(для 4-х контуров)                                                        |
| ПАРАМЕТР<br>17-20                      | Номер первого параметра для СПТ 2<br>(для 4-х контуров)                                                        |
| ПАРАМЕТР<br>21-24                      | Номер первого параметра для СПТ 2<br>(для 4-х контуров)                                                        |

Приборов СПТ в сети может быть два + СПГ. Использовать можно либо 2-а прибора по четыре контура, либо один прибор с восьмью контурами.

При использовании одного прибора, значение № прибора назначения 1 и значение № прибора назначения 2 должны быть одинаковыми.

#### 3.3.9 Вкладки СПГ

| ENTROMATIC OF CUL      | МЕРКУРИЙ СВЯЗЬ   М | ODBUS CBR3E |
|------------------------|--------------------|-------------|
| Параметр               | Значение           | Ед. изме    |
| T rasa                 | 0,00               |             |
| № приб. назначения СПГ | 0                  |             |
| Prasa                  | 0,00               |             |
| Q норм газа            | 0,00               |             |
| Q текущ. газа          | 0,00               |             |
| Доп. параметр 1        | 0,00               |             |
| Доп. параметр 2        | 0,00               |             |
| N парметра Tr          | 0                  |             |
| N парметра QTr         | 0                  |             |
| N парметра QSr         | 0                  |             |
| N парметра Pr          | 0                  |             |
| N парметра DP1r        | 0                  |             |
| N парметра DP2r        | 0                  |             |

Номер прибора ретранслятора задается в настройках СПТ(вкладка СПТ)

| Параметр                                | Функция                                                                                                    |
|-----------------------------------------|----------------------------------------------------------------------------------------------------|
| № прибора<br>назначения СПГ             | Задается сетевой номер прибора СПГ<br>(сетевой номер в сети счетчиков), с которого<br>считывается информация. |
| Т газа                                  | Значение температуры газа                                                                                     |
| Р газа                                  | Значение давления газа                                                                                        |
| Q норм. газа                            | Значение суммарного нормированного расхода газа                                                               |
| Q текущ. газа                           | Значение текущего расход газа                                                                                 |
| Доп. параметр 1<br>Доп. параметр 2      | Значения дополнительных параметров 1 и 2                                                                      |
| N Параметра Тг                          | Номер параметра температуры газа (156)                                                                        |
| N Параметра Рг                          | Номер параметра давления газа (151)                                                                           |
| N Параметра QTг                         | Номер параметра текущего расход газа (154)                                                                    |
| N Параметра QSr                         | Номер параметра суммарного нормированного расхода газа (163)                                                  |
| N Параметра DP1г<br>N Параметра<br>DP2г | Номера дополнительных параметров газа                                                                         |

WWW.ENTROROS.RU

# ЭНТРОРОС

#### 3.3.10 Вкладки MODBUS EM100M, MODBUS EM100M DI ENTROMATIC ОБЩИЕ

| МЕРКУРИЙ 1   МЕРКУРИЙ 2   М | fodBUS EM100M | ModBUS EM100M DI |
|-----------------------------|---------------|------------------|
| Параметр                    | Значение      | Ед. изме 🔼       |
| ADDR                        | 0             |                  |
| CANBUS FAULT                | Выкл          |                  |
| CANBUS FAULT K2             | Выкл          |                  |
| CANBUS FAULT K3             | Выкл          |                  |
| CANBUS FAULT K4             | Выкл          |                  |
| CANBUS FAULT K5             | Выкл          |                  |
| FAULT TU                    | Выкл          |                  |
| FAULT TSP                   | Выкл          |                  |
| FAULT TZ                    | Выкл          |                  |
| FAULT TSO                   | Выкл          |                  |
| BURNER WORK                 | Выкл          |                  |
| HK1 WORK                    | Выкл          |                  |
| BOILER1 ON/OFF              | Выкл          |                  |
| ALARM BURNER 2              | Выкл          |                  |
| STB K2                      | Выкл          |                  |
| BOILER 2 COLD               | Выкл          |                  |
| FAULT CONNECT BR 2          | Выкл          |                  |

МЕРКУРИЙ 1 МЕРКУРИЙ 2 ModBUS EM100M ModBUS EM100M DI

| Параметр                | Значение | Ед. изме |
|-------------------------|----------|----------|
| Адрес EM100/101 MODBUS  | 0        |          |
| Т прямой котла 1        | 0        |          |
| Т обратки котла 1       | 0        |          |
| Наработка горелки 1     | 0        |          |
| Т подачи ОК1            | 0        |          |
| Т подачи ОК2            | 0        |          |
| Т подачи ОКЗ            | 0        |          |
| Т подачи ОК4            | 0        |          |
| Текущая уставка котла 1 | 0        |          |
| Уставка обратки котла 1 | 0        |          |
| Т прямой котла 2        | 0        |          |
| Т обратки котла 2       | 0        |          |
| Наработка горелки 2     | 0        |          |
| Т подачи ОК5            | 0        |          |
| Т подачи ОК6            | 0        |          |
| Т подачи ОК7            | 0        |          |
| Т подачи ОК8            | 0        |          |
| Текущая уставка котла 2 | 0        |          |
| Уставка обратки котла 2 | 0        |          |

| ENTROMATIC OF CUL | МЕРКУРИЙ СВЯЗЬ | HODBUS CBR3b |
|-------------------|----------------|--------------|
| Параметр          | Значение       | Ед. изме 🔼   |
| ALARM K1          | Выкл           |              |
| WORK K1           | Выкл           |              |
| ALARM HK1         | Выкл           |              |
| D1 K1 ALARM1      | Выкл           |              |
| D2 K1 ALARM2      | Выкл           |              |
| D3 K1 ALARM3      | Выкл           |              |
| D4 K1 ALARM4      | Выкл           |              |
| FAULT TKP1        | Выкл           |              |
| FAULT TK01/TS0    | Выкл           |              |
| FAULT TP1         | Выкл           |              |
| FAULT TP2         | Выкл           |              |
| FAULT TP3         | Выкл           |              |
| FAULT TP4         | Выкл           |              |
| TW                | 0              |              |
| РКО               | 0,00           |              |
| TKP1              | 0              |              |
| TK01/TS0          | 0              |              |
| TKP2              | 0              |              |
| TK02              | 0              |              |

При подключение модуля БСД 52.03 к системам автоматизации котельных ЭНТРОМАТИК 200, ЭНТРОМАТИК 200М, ЭНТРОМАТИК 101, ЭНТРОМАТИК 100М необходимо указать адрес (для серии 100 и 200 задаются различные адреса) и скорость соединения.

Вкладки ModBUSEM100M и ModBUS EM100M DI включают данные как с ЭНТРОМАТИК 101, так и ЭНТРОМАТИК 100М. (см. Инструкция по эксплуатации ЭНТРОМАТИК 101. Инструкция по эксплуатации ЭНТРОМАТИК 100М. Раздел MODBUS.)

Вкладка ENRTROMATIC ОБЩИЕ включает в себя данные ЭНТРОМАТИК 200 И ЭНТРОМАТИК 200М. (см. Инструкция по эксплуатации ЭНТРОМАТИК 200. Инструкция по эксплуатации ЭНТРОМАТИК 200М. Раздел MODBUS.)

| Параметр           | Вкладка          | Функция                                                                      |
|--------------------|------------------|------------------------------------------------------------------------------|
| EM200/EM200M       | ЕNTROMATIC ОБЩИЕ | Выбор типа автоматики<br>(выкл. – ЭНТРОМАТИК 200М,<br>вкл. – ЭНТРОМАТИК 200) |
| Адрес EM200/EM200M | ENTROMATIC ОБЩИЕ | Адрес ЭНТРОМАТИК                                                             |

| Параметр           | Вкладка       | Функция                                                       |
|--------------------|---------------|---------------------------------------------------------------|
| Адрес EM200/EM200M | MODBUS EM100M | Адрес ЭНТРОМАТИК (101,100М)                                   |
| Скорость порта     | MODBUS СВЯЗЬ  | Скорость обмена по протоколу MODBUS БСД 52.03 и<br>ЭНТРОМАТИК |

### 3.4 Интерфейс КОНСОЛЬ. Настройка БСД 52.04

| 3.4.1 Вкладка Дискретные входы        | (см. раздел Настройка БСД 52.03) |
|---------------------------------------|----------------------------------|
| 3.4.2 Вкладка Дискретные выходы       | (см. раздел Настройка БСД 52.03) |
| 3.4.3 Вкладка Аналоговые входы        | (см. раздел Настройка БСД 52.03) |
| 3.4.4 Вкладка MODBUS Связь            | (см. раздел Настройка БСД 52.03) |
| 3.4.5 Вкладка СП-СЕТЬ Связь           | (см. раздел Настройка БСД 52.03) |
| 3.4.6 Вкладка МЕРКУРИЙ Связь          | (см. раздел Настройка БСД 52.03) |
| 3.4.7 Вкладки МЕРКУРИЙ 1 и МЕРКУРИЙ 2 | (см. раздел Настройка БСД 52.03) |
| 3.4.8 Вкладка СПТ                     | (см. раздел Настройка БСД 52.03) |
| 3.4.9 Вкладка СПГ                     | (см. раздел Настройка БСД 52.03) |

#### 3.4.10 Вкладка MODBUS ДИСКР

| МЕРКУРИЙ 1   МЕРКУРИЙ  | 2 MODBUS CIT             | MODBUS ДИСКР | Параметр | Функция                                                                             |
|------------------------|--------------------------|--------------|----------|-------------------------------------------------------------------------------------|
| Параметр<br>DI1<br>DI2 | Значение<br>Выкл<br>Выкл | Ед. изме     | DI1-DI75 | Дискретные сигналы,<br>считываемы по протоколу MOD-<br>BUS со сторонней автоматики. |
| DI3                    | Выкл                     |              |          |                                                                                     |
| DI4<br>DI5             | Выкл<br>Выкл             |              |          |                                                                                     |
| DI6                    | Выкл                     |              |          |                                                                                     |
| DI7                    | Выкл                     |              |          |                                                                                     |
| DI9                    | Выкл                     |              |          |                                                                                     |
| DI10                   | Выкл                     |              |          |                                                                                     |

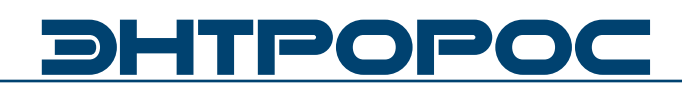

#### **3.4.11 MODBUS Аналог**

| MODBUS AHAJOF MEPKYPV | й СВЯЗЬ 📔 ДИСКРЕТ | НЫЕ ВХОДЫ  |
|-----------------------|-------------------|------------|
| Параметр              | Значение          | Ед. изме 🔥 |
| Al1                   | 0                 |            |
| AI2                   | 0                 |            |
| AI3                   | 0                 |            |
| AI4                   | 0                 |            |
| AI5                   | 0                 |            |
| AI6                   | 0                 |            |
| AI7                   | 0                 |            |
| AI8                   | 0                 |            |
| AI9                   | 0                 |            |
| Al10                  | 0                 |            |

| Параметр | Функция                                                                             |  |
|----------|-------------------------------------------------------------------------------------|--|
| Al1-Al40 | Аналоговые сигналы,<br>считываемы по протоколу MOD-<br>BUS со сторонней автоматики. |  |

#### 3.4.12 Вкладка MODBUS

| МЕРКУРИЙ 1 МЕРКУРИЙ 2 | MODBUS CHE MO | DDBUS ДИСКР |
|-----------------------|---------------|-------------|
| Параметр              | Значение      | Ед. изме    |
| АДРЕС MODBUS-9CTP     | 0             |             |
| АДРЕС АІ1             | 0             |             |
| АДРЕС АІ2             | 0             |             |
| АДРЕС DI1             | 0             |             |
| АДРЕС DI2             | 0             |             |
| АДРЕС DI3             | 0             |             |

| Параметр              | Функция                                                    |
|-----------------------|------------------------------------------------------------|
| АДРЕС MODBUS-<br>УСТР | Адрес MODBUS-Устройства, с<br>которого считываются данные. |
| Адрес Al1             | Адрес первой ячейки<br>аналоговых данных (Аl1)             |
| Адрес АІ2             | Адрес ячейки 21 аналоговых<br>данных (Al21)                |
| Адрес DI1             | Адрес первой ячейки<br>дискретных данных (DI1)             |
| Адрес DI2             | Адрес ячейки 26 дискретных<br>данных (DI26)                |
| Адрес DI3             | Адрес ячейки 51 дискретных<br>данных (DI51)                |

Модуль БСД 52.04 имеет возможность считывания 40 аналоговых переменных.

АДРЕС Al1 задает сквозную адресацию аналоговых переменны, начиная с Al1 по Al20.

АДРЕС AI2 задает сквозную адресацию аналоговых переменны, начиная с AI21 по AI40.

Модуль БСД 52.04 имеет возможность считывания 75 дискретных переменных.

АДРЕС DI1 задает сквозную адресацию дискретных переменны, начиная с DI1 по DI25.

АДРЕС DI2 задает сквозную адресацию дискретных переменны, начиная с DI26 по DI50.

АДРЕС DI3 задает сквозную адресацию дискретных переменны, начиная с DI51 по DI75.

Адреса переменных задаются следующим образом – "адрес"+1.

## 3.5 Интерфейс КОНСОЛЬ. Настройка БСД 52.05, БСД 52.06, БСД 52.07

### 3.5.1 Дискретные входы

| ДИСКРЕТНЫЕ ВХОДЫ ДЛЯ ПАНЕЛИ |          |            |  |
|-----------------------------|----------|------------|--|
| Параметр                    | Значение | Ед. изме 📐 |  |
| StatusOrAlarmD1             | Выкл     |            |  |
| StatusD1                    | Выкл     |            |  |
| AlarmD1                     | Выкл     |            |  |
| StatusOrAlarmD2             | Выкл     |            |  |
| StatusD2                    | Выкл     |            |  |
| AlarmD2                     | Выкл     |            |  |
| Status0rAlarmD3             | Выкл     |            |  |
| StatusD3                    | Выкл     |            |  |
| AlarmD3                     | Выкл     |            |  |
| StatusOrAlarmD4             | Выкл     |            |  |
| StatusD4                    | Выкл     |            |  |
| AlarmD4                     | Выкл     |            |  |
| Status0rAlarmD5             | Выкл     |            |  |
| StatusD5                    | Выкл     |            |  |
| AlarmD5                     | Выкл     |            |  |
| Status0rAlarmD6             | Выкл     |            |  |

| Параметр                                    | Функция                                                |
|---------------------------------------------|--------------------------------------------------------|
| Status Or Alarm D1<br>- Status Or Alarm D20 | Авария(Выкл) либо работа(Вкл)<br>При использовании АРМ |
| StatusD1 - StatusD20                        | Значение дискретного входа<br>в режиме работа          |
| AlarmD1 - AlarmD20                          | Значение дискретного входа<br>в режиме авария          |

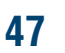

SACE A

# ЭНТРОРОС

#### 4. Добавление параметров в сессию

| В КОНТАР-Консоль™                         |                                                                                          |                                       |
|-------------------------------------------|------------------------------------------------------------------------------------------|---------------------------------------|
| 13 ( ) ART 191808                         | 💐   🌒   🛆   🖆 💆                                                                          | a 🛍 🥒 i 💡 🕪 👘                         |
| Контроллер 🗵<br>00:00:00 00/00/00 Качеств | о связи 0 % () 00.0                                                                      | • • • • • • • • • • • • • • • • • • • |
|                                           |                                                                                          |                                       |
|                                           | Язык/Language<br>Обновить состав сети<br>Тест соединения с сервером ()                   | инитация WebLinker)                   |
|                                           | Дооавить параметры к сессии<br>Просмотреть журнал действи<br>Создать файд свойства контр | й оператора                           |
|                                           | Загрузить всю сеть                                                                       | іьно>>                                |
|                                           | Опции                                                                                    | ик                                    |
|                                           |                                                                                          |                                       |

| 📧 Доб                                                                                                    | авление парметров к сессии                                                                                                    |       |
|----------------------------------------------------------------------------------------------------|----------------------------------------------------------------------------------------------------|-------|
| <ul> <li>₽</li> <li>₽</li></ul> | <ul> <li>ПБСЛ 520/06СД</li> <li>Загазованность СН4 0,5% (ВООL)</li> <li>Загазованность СП4 1% (ВООL)</li> <li>Загазованность СО 1ПДК (ВООL)</li> <li>ПОЖАР (ВООL)</li> <li>ОКРАНА (ВООL)</li> <li>ОГК 34КРЫТ (ВООL)</li> <li>ОГК 34КРЫТ (ВООL)</li> <li>ОГК 24КРЫТ (ВООL)</li> <li>ОГК 34КРЫТ (ВООL)</li> <li>БСД5203</li> <li>БСД5203</li> <li>БСД5204</li> <li>МОDBUS</li> </ul> | Ľ     |
| Всего:<br>Обно                                                                                                    | 1<br>вить описание сессии Сохранить За                                                                                                    | крыты |

Для передачи данных удаленно в диспетчерскую необходимо добавить желаемые параметры в сессию по средствам интерфейса консоль.

- Для добавления параметров к сессии, выберите Дополнительно – Добавить параметр к сессии. После этого откроется соответствующее окно.
- Нажмите кнопку Обновить описание сессии, чтобы считать из всех контроллеров сети их описания и вывести их в виде древовидной структуры (Контроллеры – Списки параметров – Параметры). Те параметры, которые выведены в сессию, отмечены серыми стрелками. Воздействовать на них нельзя. Параметры, не отмеченные стрелками, могут быть добавлены к сессии.
- Чтобы добавить выбранный и не отмеченный стрелкой параметр к сессии, дважды щелкните на нем левой кнопкой мыши. Выбранный параметр станет помеченным красной стрелкой.
- 4. Если на параметре с красной стрелкой щелкнуть повторно, то он будет удален из списка сессии.

Данная операция необходима при использовании ПО АРМ.

АРМ представляет собой инструментальное средство, которое дает возможность пользователю (инженеру по автоматизации, интегратору, наладчику) разрабатывать и эксплуатировать автоматизированное рабочее место диспетчера.

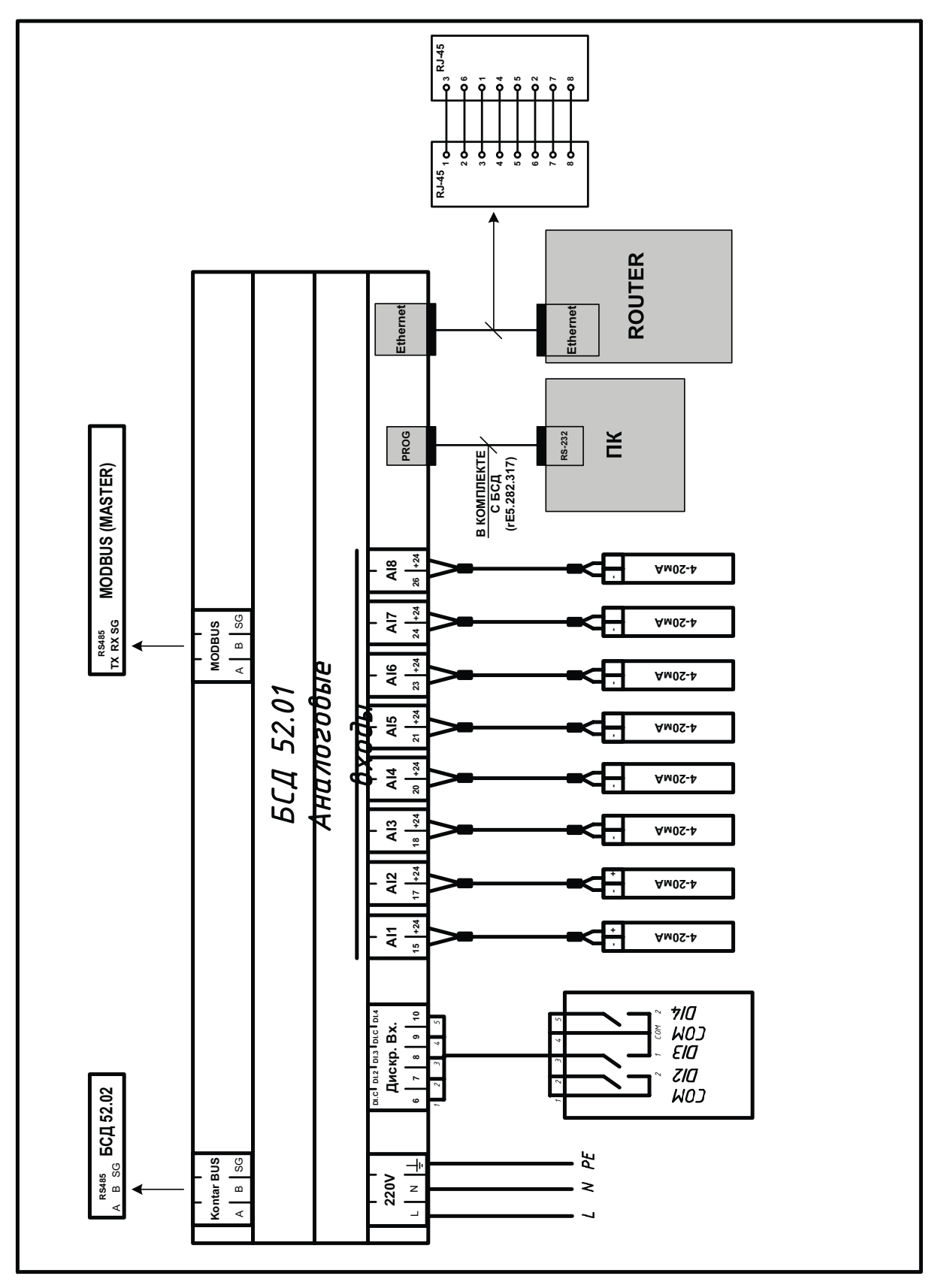

### 5. Схема подключения БСД 52.01

WWW.ENTROROS.RU

### ИНСТРУКЦИЯ ПО ЭКСПЛУАТАЦИИ

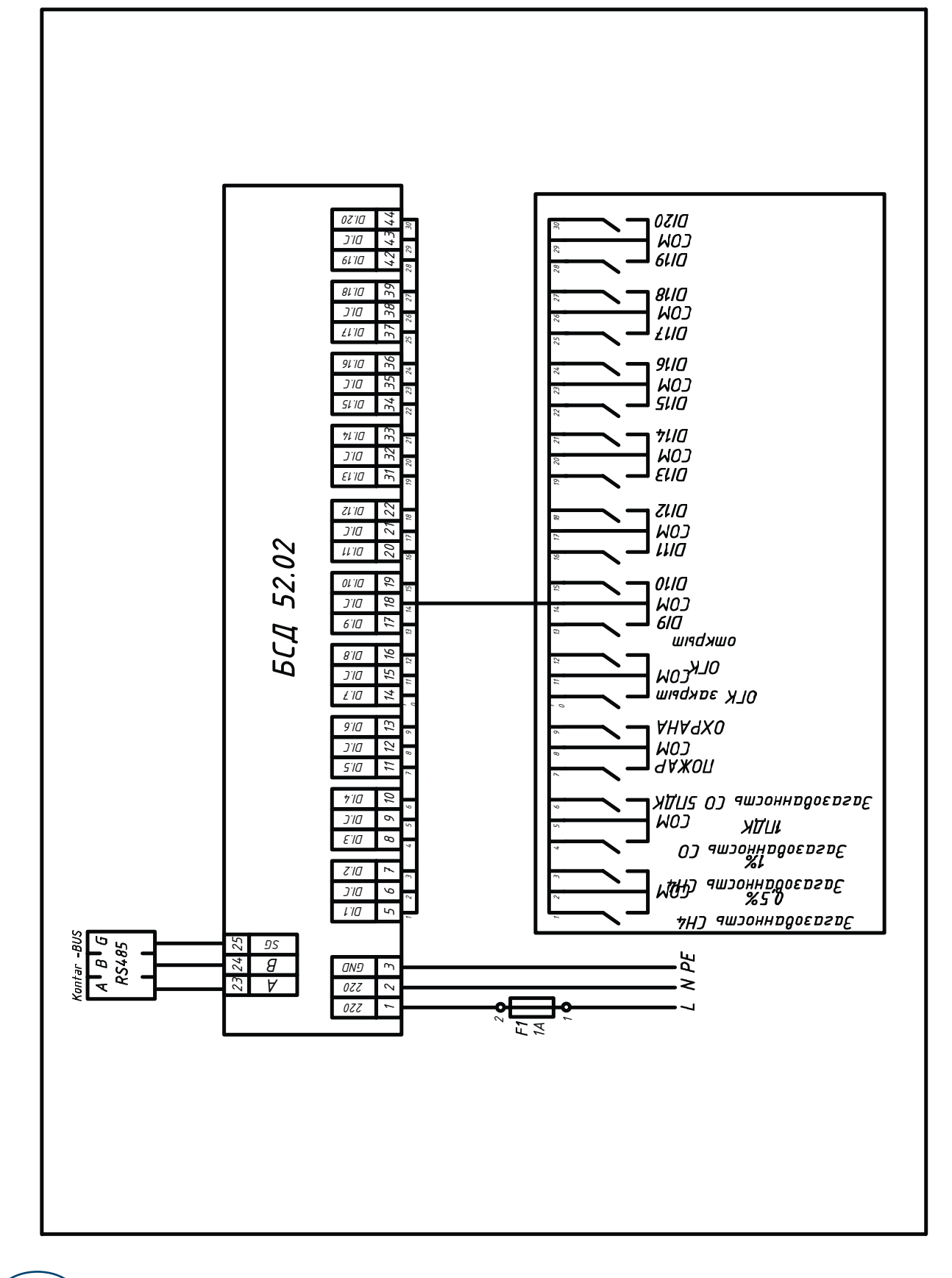

### 6. Схема подключения БСД 52.02

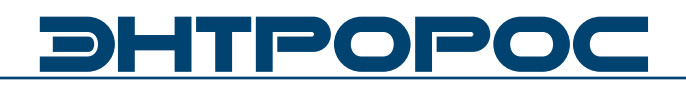

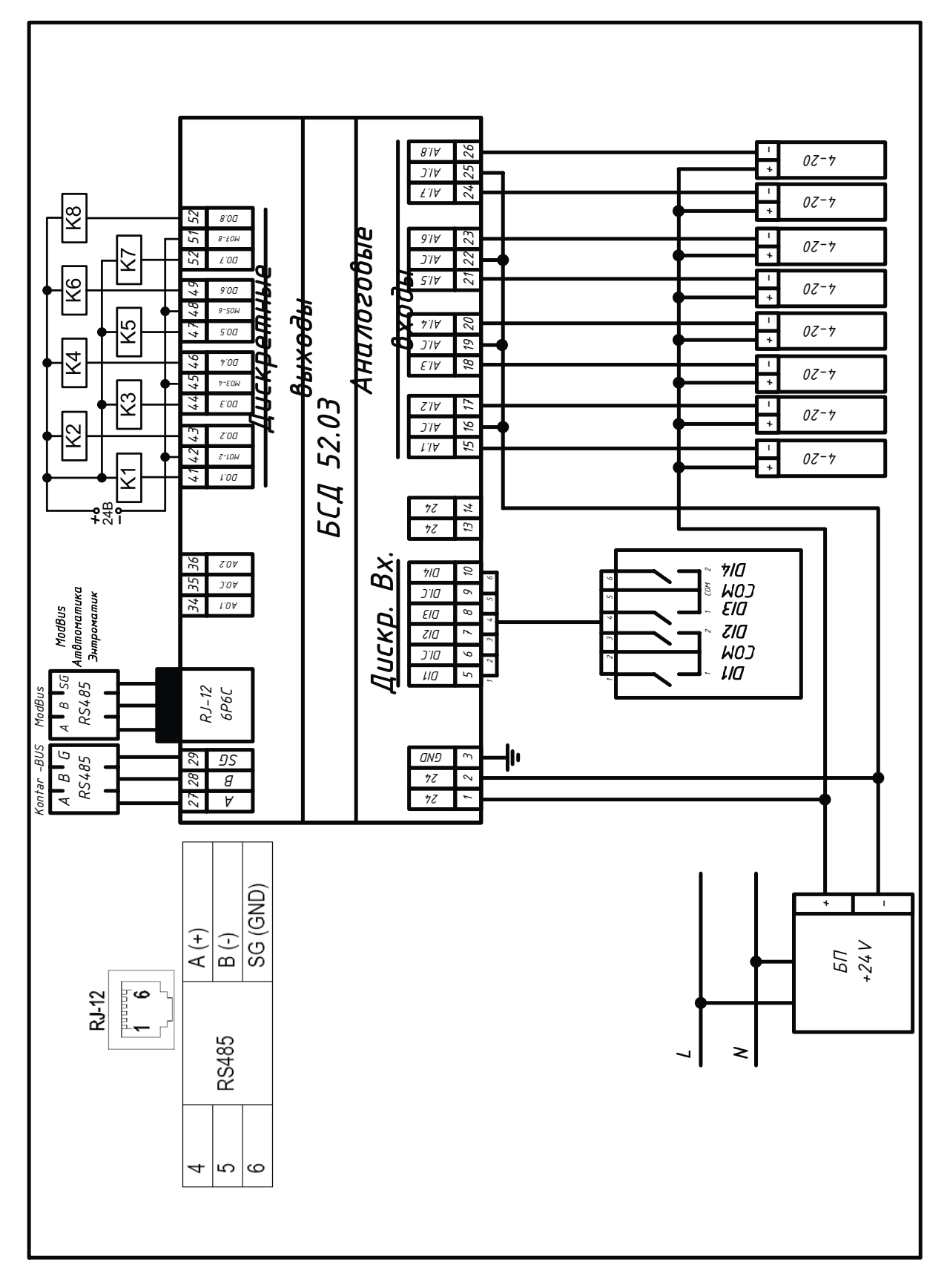

### 7. Схема подключения БСД 52.03

WWW.ENTROROS.RU

# **<b>DHTPOPOC**

### 8. Схема подключения БСД 52.04

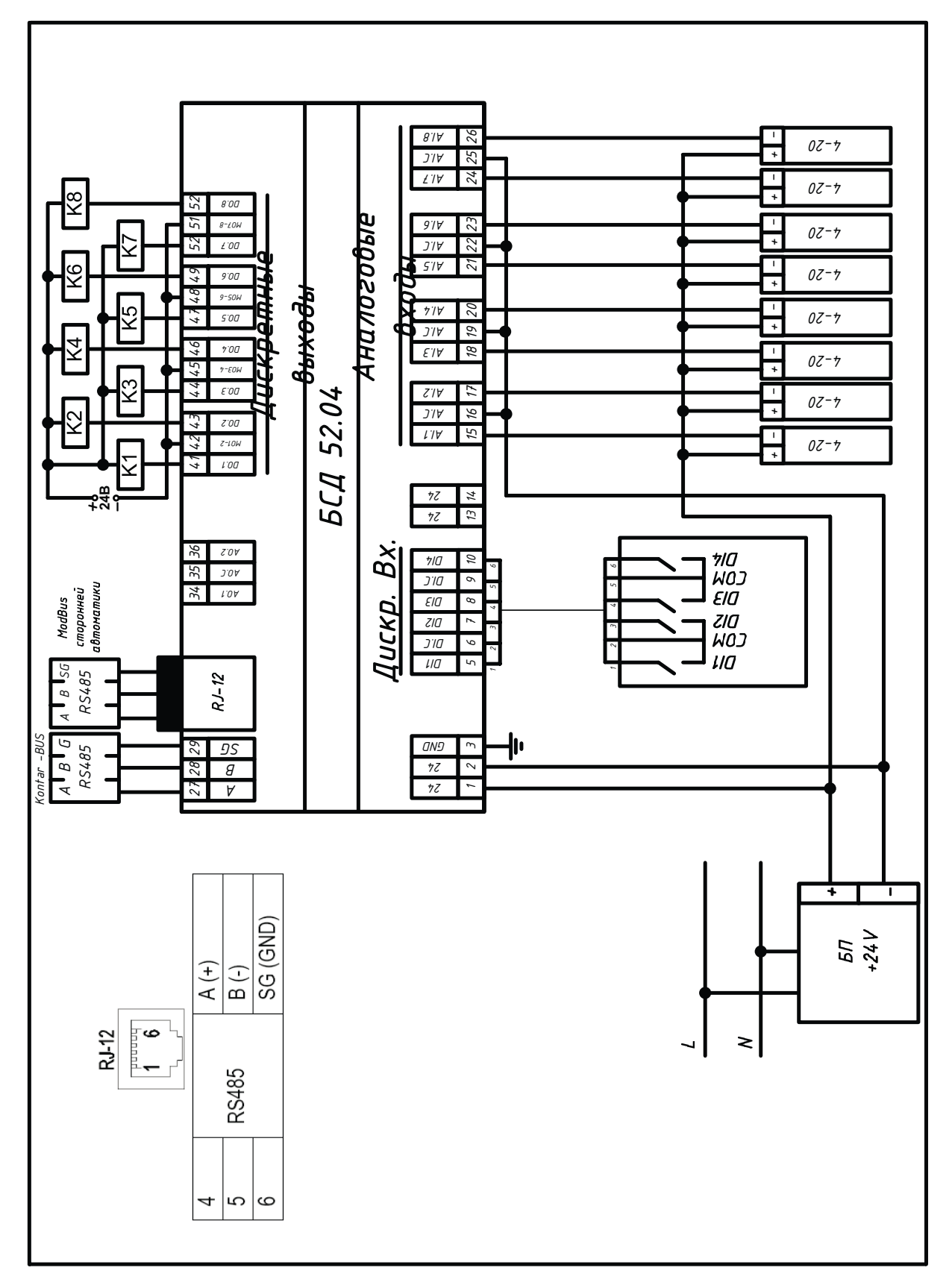

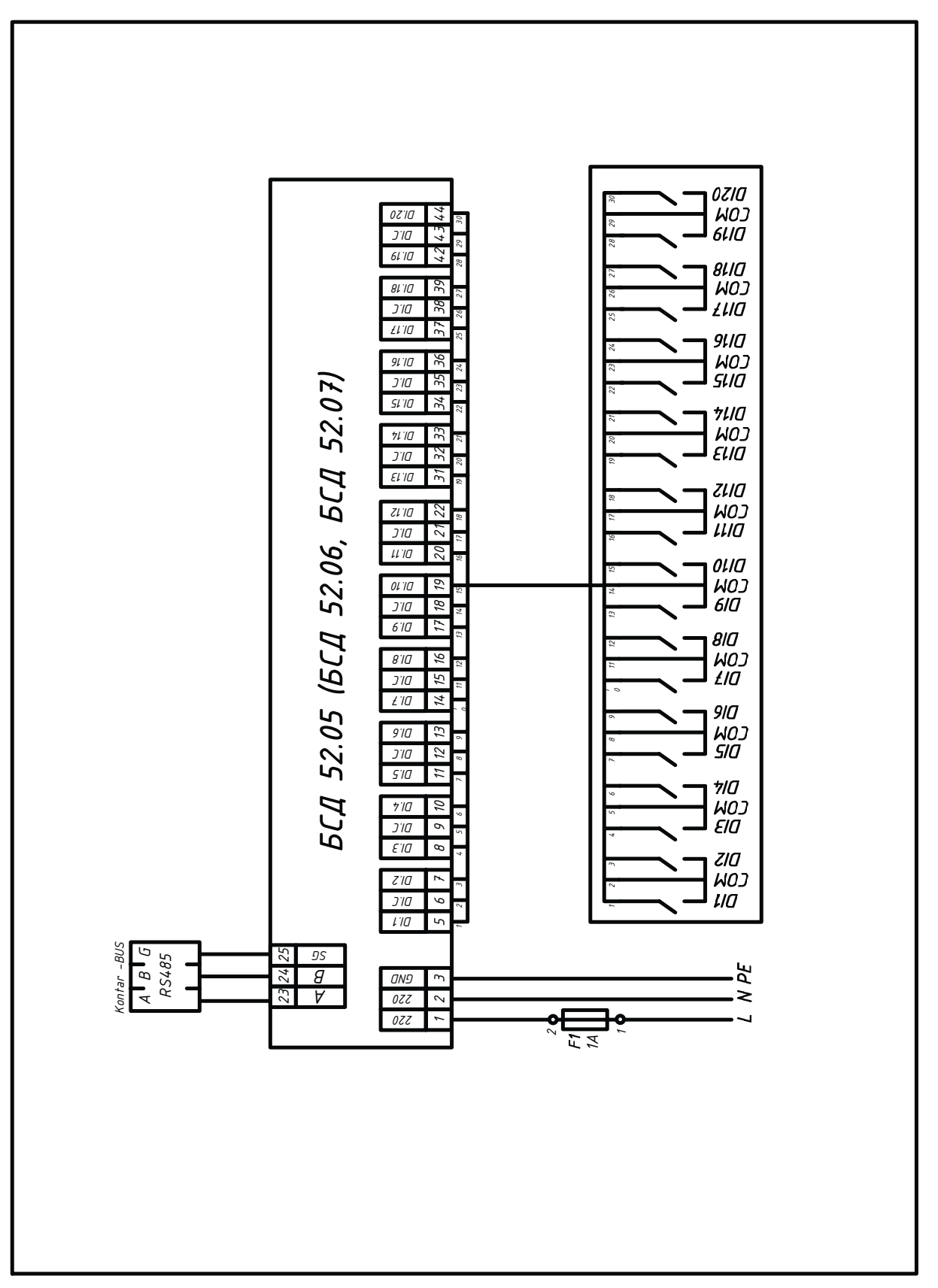

### 9. Схема подключения БСД 52.05, БСД 52.06, БСД 52.07

ALL ALL

**OOO « 3HTPOPOC »** 196084, г. Санкт-Петербург, ул. Рощинская, д. 5 тел./факс: +7 (812) 644-03-03, +7 (812) 644-03-04 e-mail: info@entroros.ru

ЧТУП «ЭНТРОБЕЛ» 212030, г. Могилев, ул. Дзержинского 11 А тел.: +375 222 257153, факс: +375 222 259075 e-mail: office@entrobel.com

Филиал «ЭНТРОРОС-Петрозаводск» 185005, г. Петрозаводск, ул. Ригачина, д. 64 А, офис 23 тел./факс: +7 (8142) 59-22-14 e-mail: info.petrozavodsk@entroros.ru

филиал «ЭНТРОРОС-Омск» 644010, г. Омск, ул. Маяковского, д. 81, лит. А, оф.213 тел./факс: +7 (3812) 36-15-24 E-mail: info.omsk@entroros.ru

Филиал «ЭНТРОРОС-Уфа» 450098, г. Уфа, ул. Российская, д. 92/1, литера А, офис 22 тел.: +7 (347) 244-88-47, факс: +7 (347) 244-89-13 e-mail: info.ufa@entroros.ru

Филиал «ЭНТРОРОС-Екатеринбург» 620072, г. Екатеринбург, ул. Бетонщиков, д. 5 тел./факс: +7 (343) 253-72-73 e-mail: info.ekaterinburg@entroros.ru

Филиал «ЭНТРОРОС-Тюмень» 625000, г. Тюмень ул. Дзержинского, д. 15, офис 601/4 тел.: +7 (3452) 59-50-57 факс: +7 (3452) 59-50-58 e-mail: info.tumen@entroros.ru

Филиал «ЭНТРОРОС-Москва» 123007, г. Москва, ул. 4-я Магистральная, д. 5, стр. 1 тел.: +7 (495) 981-33-57 e-mail: info.moskwa@entroros.ru

Филиал «ЭНТРОРОС-Ростов-на-Дону» 344065, г. Ростов-на-Дону, ул. 50-летия Ростсельмаша, д. 1/52, литер ЗА тел.: +7 (863) 203-74-06, факс: +7 (863) 203-74-07 e-mail: info.rostov-na-donu@entroros.ru

ООО «ЭНТРОПИЕ» 02002, г. Киев, ул. Марины Расковой, 21, офис 605 тел. +38 044 3623472 e-mail: entropie@entroros.com

Филиал «ЭНТРОРОС-Казань» 420138, г. Казань, пр. Победы, д. 18-Б, офис 215 тел./факс: +7 (843) 228-99-13 e-mail: info.kazan@entroros.ru

🔘 Барнаул

Санкт-Петербург озаводск Екатеринбу ۲ • Тюмень • Казань ۲ • Новосибирск **О**Уфа Омся

> Филиал «ЭНТРОРОС-Барнаул» 656056, г. Барнаул, ул. Мало-Тобольская, д. 18а, офис 211 тел./факс: +7 (3852) 66-86-82 e-mail: info.barnaul@entroros.ru

Филиал «ЭНТРОРОС-Новосибирск» 630108, г. Новосибирск, ул. Станционная, д. 30-А, офис 818 тел.: +7 (383) 210-54-40 факс: +7 (383) 210-54-41 e-mail: info.novosibirsk@entroros.ru Филиал «ЭНТРОРОС-Нижний Новгород» 603152, г. Нижний Новгород, ул. Кащенко, д. 2, литер Б, офис 307 тел./факс: +7 (831) 220-14-48, +7 (831) 419-14-48 e-mail: info.nn@entroros.ru

ENTROPIE Heizungssysteme GmbH Helene-Mayer-Ring 31 80809 Münich, Germany tel.: +49 (89) 55969 983 fax: +49 (89) 55969 725 e-mail: info@entropie-hs.com

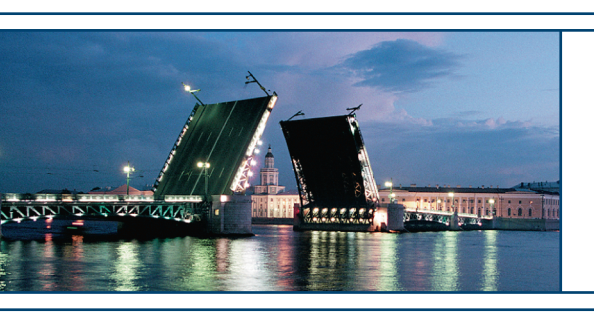

Подготовлено к печати компанией ЭНТРОРОС. Печатный номер ИЭ52 04.10/01. Компания ЭНТРОРОС оставляет за собой право на внесение качественных изменений в данное техническое описание.